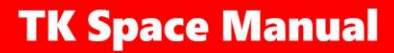

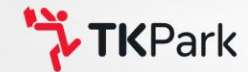

### **TK Space Manual**

**TK** Space

Design Platform Development Project Better Library and Learning Space Thailand Knowledge Park

### **Table of Contents**

| Contents Page |                  |                          |    |  |
|---------------|------------------|--------------------------|----|--|
| 1.            | . TK Space on PC |                          | 1  |  |
|               | 1.1              | Splash Screen            | 2  |  |
|               | 1.2              | Introduction to TK Space | 3  |  |
|               | 1.3              | Knowledge Park Home Page | 4  |  |
|               | 1.4              | Мар                      | 5  |  |
|               | 1.5              | Manual                   | 6  |  |
|               | 1.6              | Audio                    | 7  |  |
|               | 1.7              | Walk Points              | 8  |  |
|               | 1.8              | Language                 | 10 |  |
|               | 1.9              | Information              | 11 |  |
|               | 1.10             | Activity                 | 12 |  |
|               | 1.11             | Event                    | 18 |  |

### **Table of Contents**

| Contents Pag |                           |                          |      |  |
|--------------|---------------------------|--------------------------|------|--|
| 2.           | . TK Space on Smart Phone |                          | 34   |  |
|              | 2.1                       | Splash Screen            | 35   |  |
|              | 2.2                       | Introduction to TK Space | . 36 |  |
|              | 2.3                       | Knowledge Park Home Page | 37   |  |
|              | 2.4                       | Мар                      | . 38 |  |
|              | 2.5                       | Manual                   | . 39 |  |
|              | 2.6                       | Audio                    | . 41 |  |
|              | 2.7                       | Walk Points              | 42   |  |
|              | 2.8                       | Language                 | . 44 |  |
|              | 2.9                       | VR Cardboard             | . 45 |  |
|              | 2.10                      | Information              | 46   |  |
|              | 2.11                      | Event                    | 47   |  |

### **Table of Contents**

| Contents |                       |                          |    |  |
|----------|-----------------------|--------------------------|----|--|
| 3.       | Compatability         |                          | 54 |  |
|          | 3.1                   | Computer PC              | 54 |  |
|          | 3.2                   | Smart Phone              | 55 |  |
|          | 3.3                   | VR Headset               | 56 |  |
|          | 3.4                   | VR Cardboard             | 57 |  |
| 4.       | How to use VR Headset |                          | 58 |  |
|          | 4.1                   | How to set up VR Headset | 58 |  |
|          | 4.2                   | Accessing the Program    | 61 |  |
|          | 4.3                   | Movement Control         | 62 |  |

### **1. TK Space on PC**

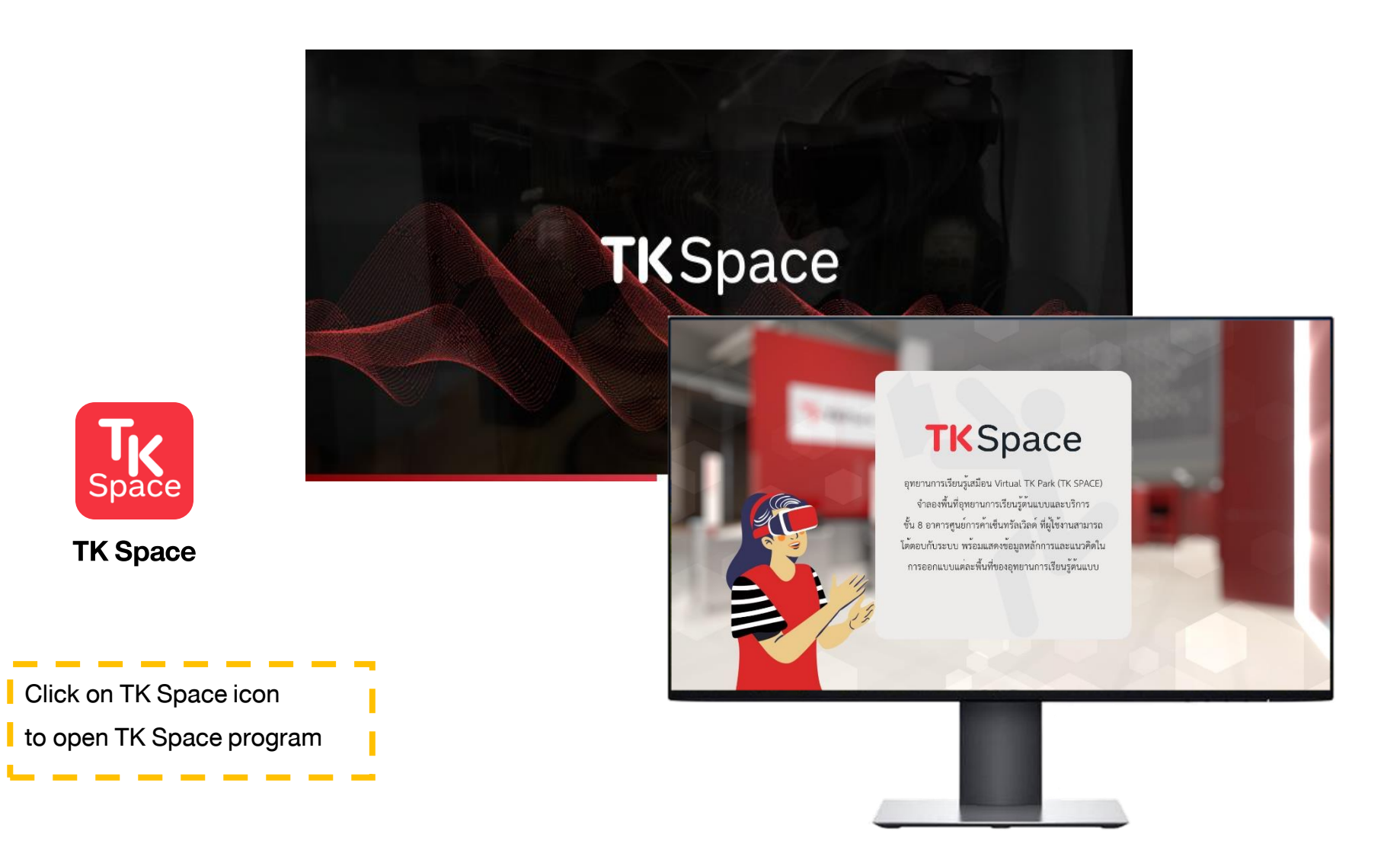

### **1.1 Splash Screen**

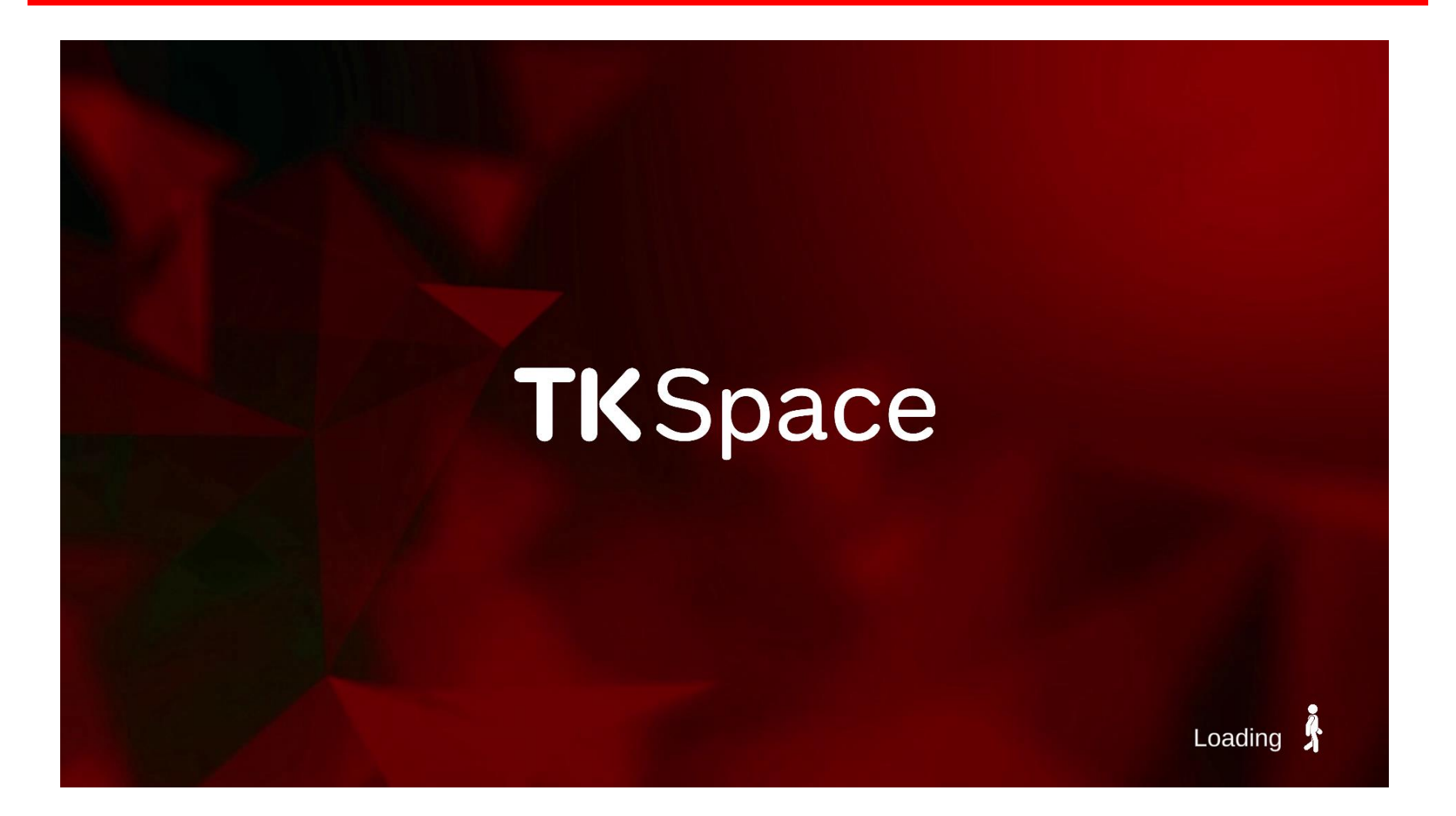

### **1.2 Introduction to TK Space**

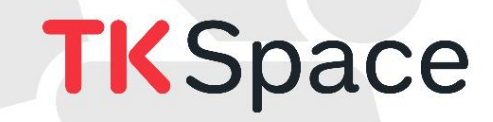

อุทยานการเรียนรู้เสมือน Virtual TK Park (TK SPACE) จำลองพื้นที่อุทยานการเรียนรู้ต้นแบบและบริการ ชั้น 8 อาคารศูนย์การค้าเซ็นทรัลเวิลด์ ที่ผู้ใช้งานสามารถ โต้ตอบกับระบบ พร้อมแสดงข้อมูลหลักการและแนวคิดใน การออกแบบแต่ละพื้นที่ของอุทยานการเรียนรู้ต้นแบบ

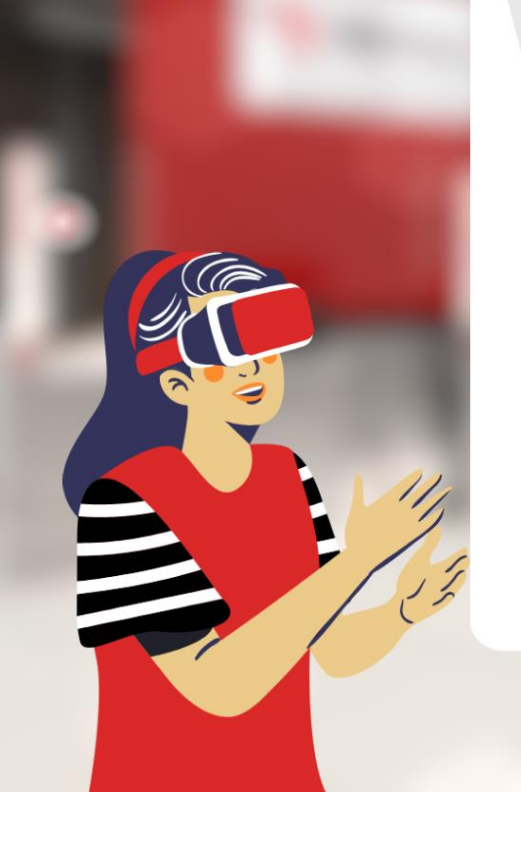

### **1.3 Knowledge Park Home Page**

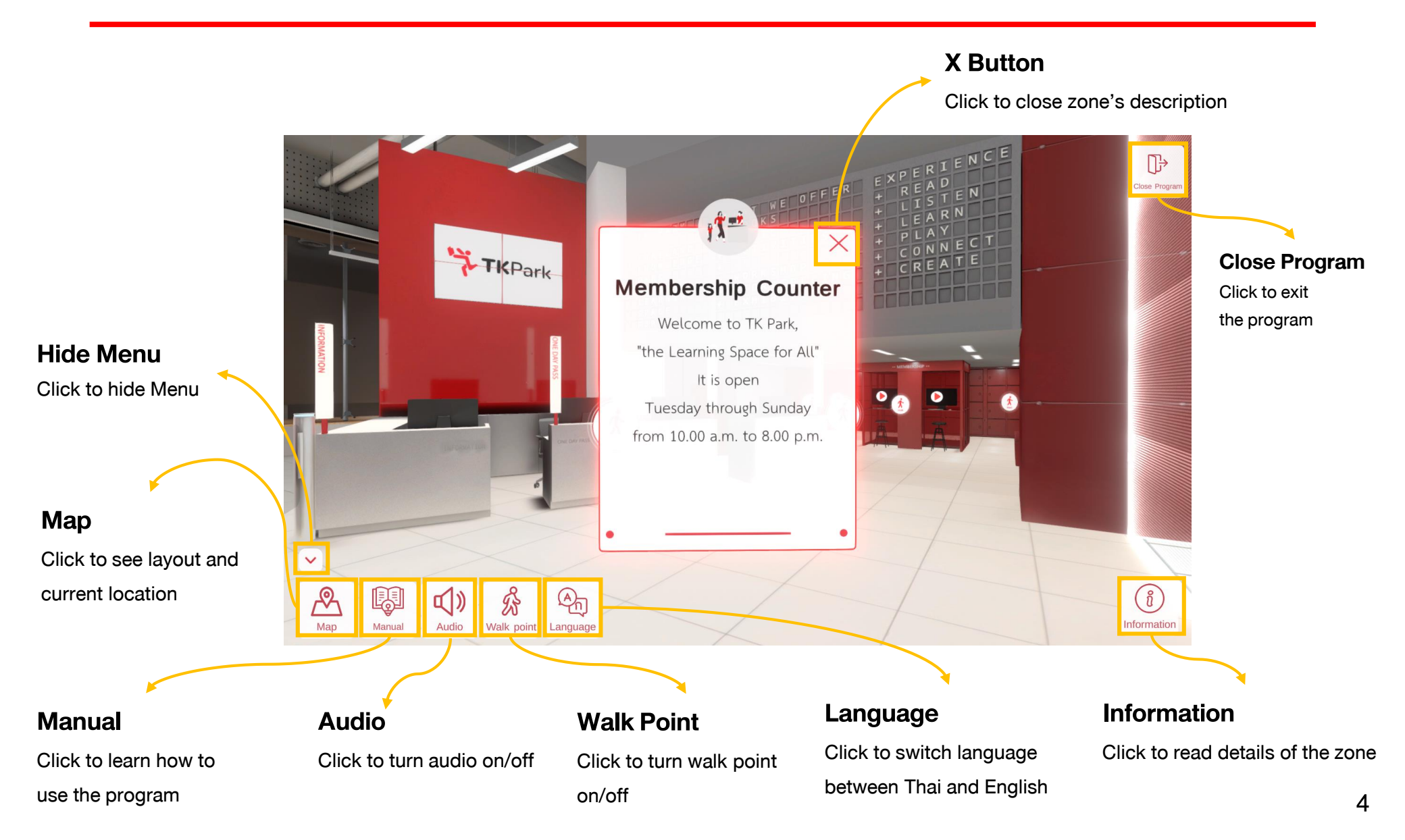

### 1.4 Map

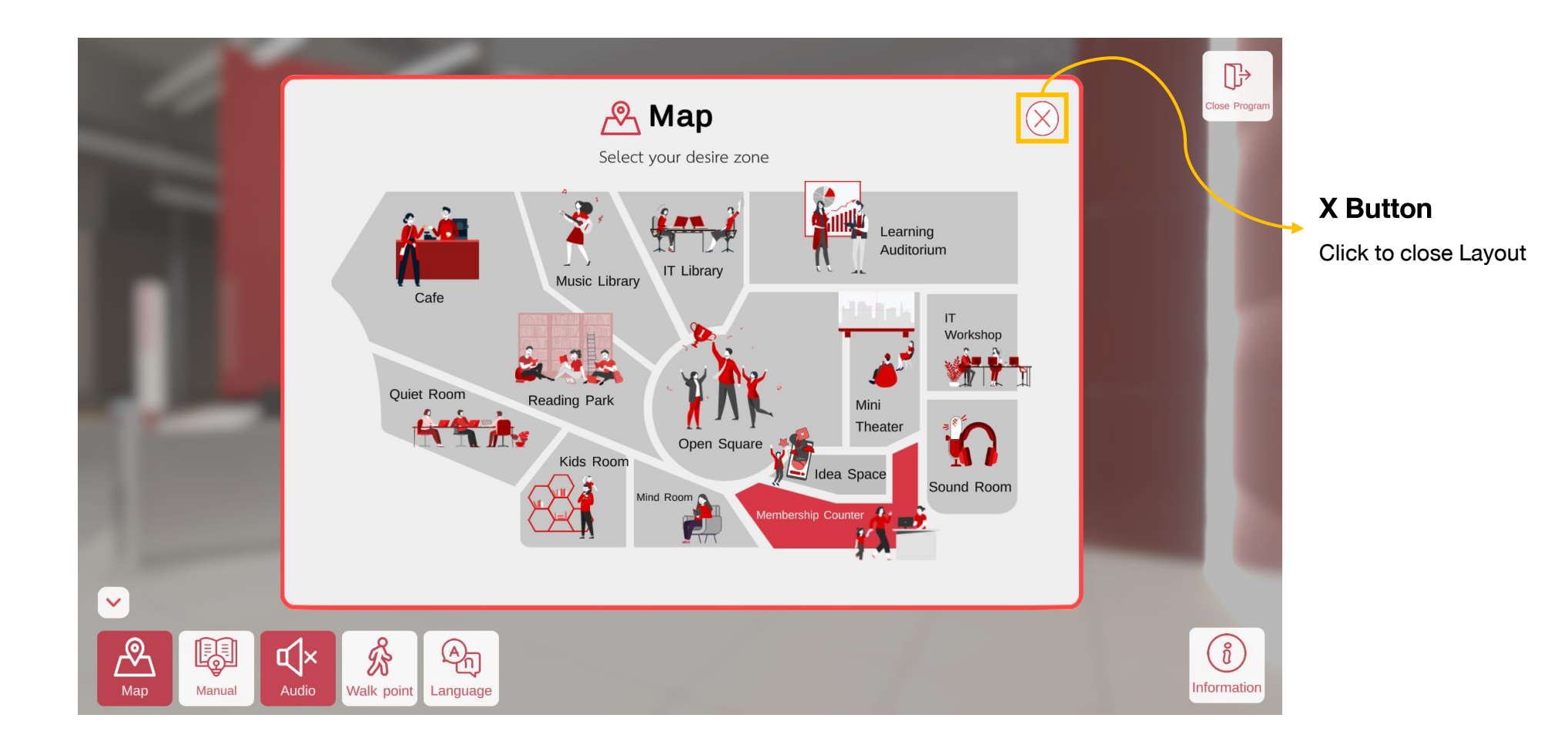

### 1.5 Manual

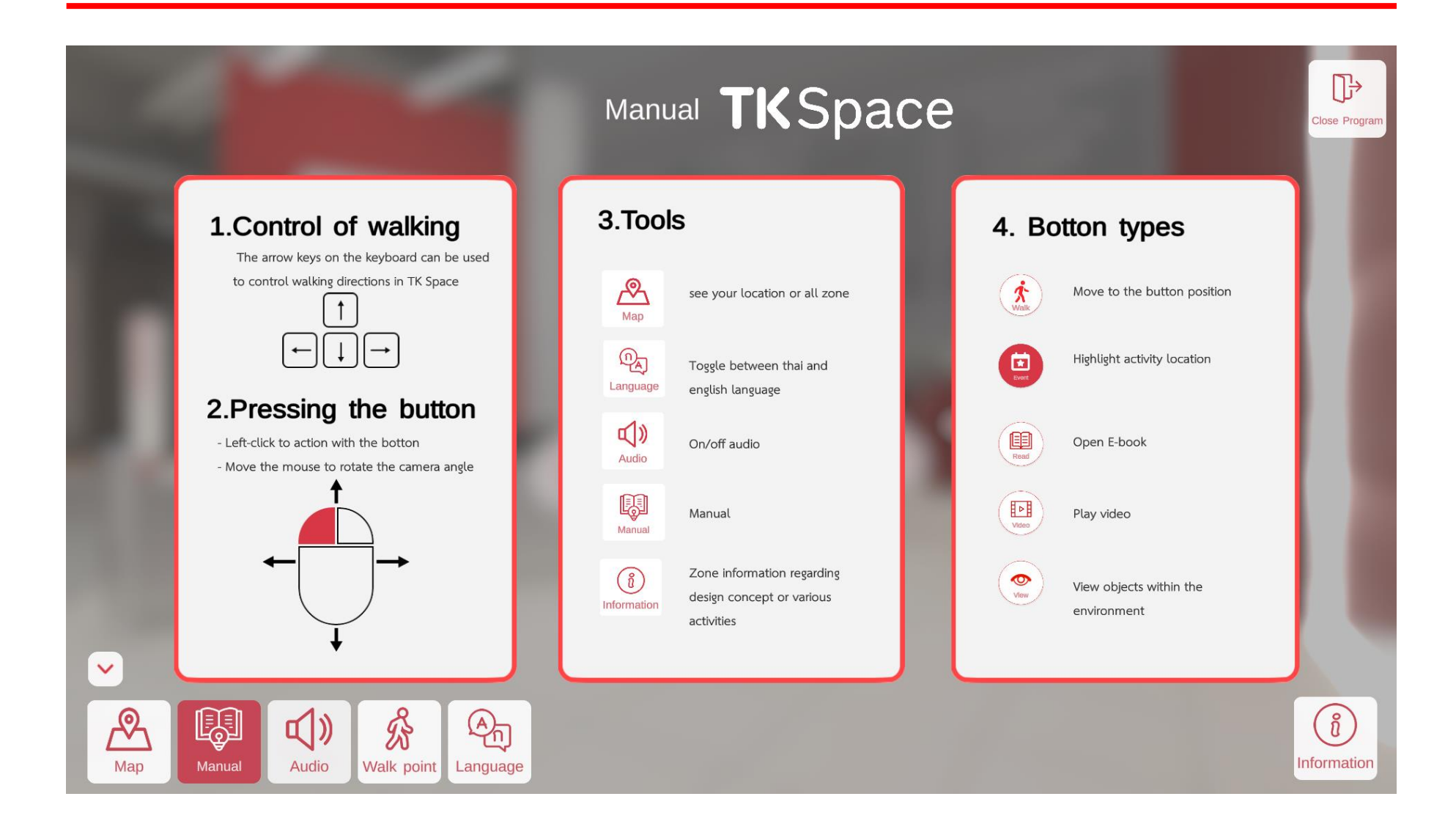

### 1.6 Audio

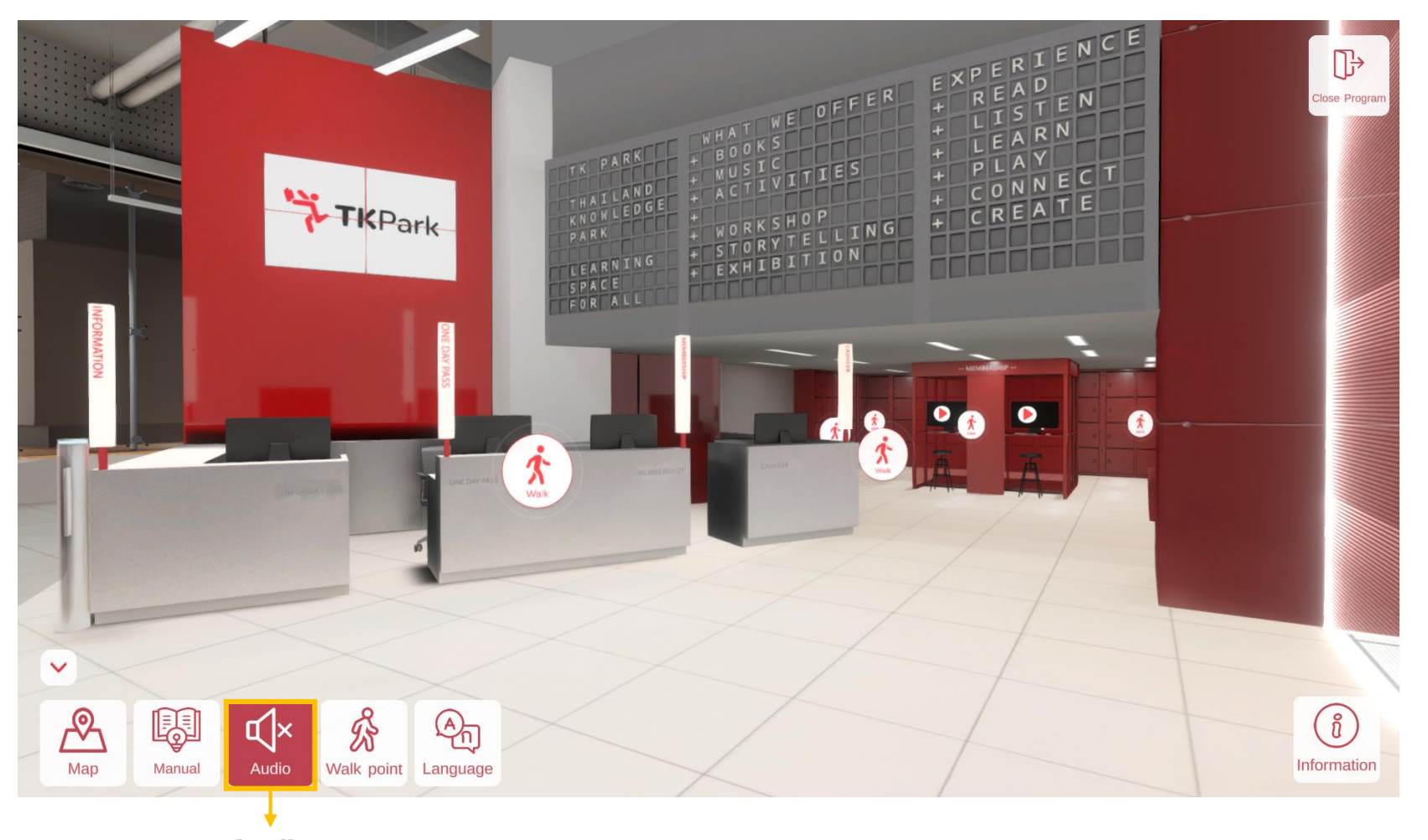

Audio Click to turn audio on/off

### 1.7 Map

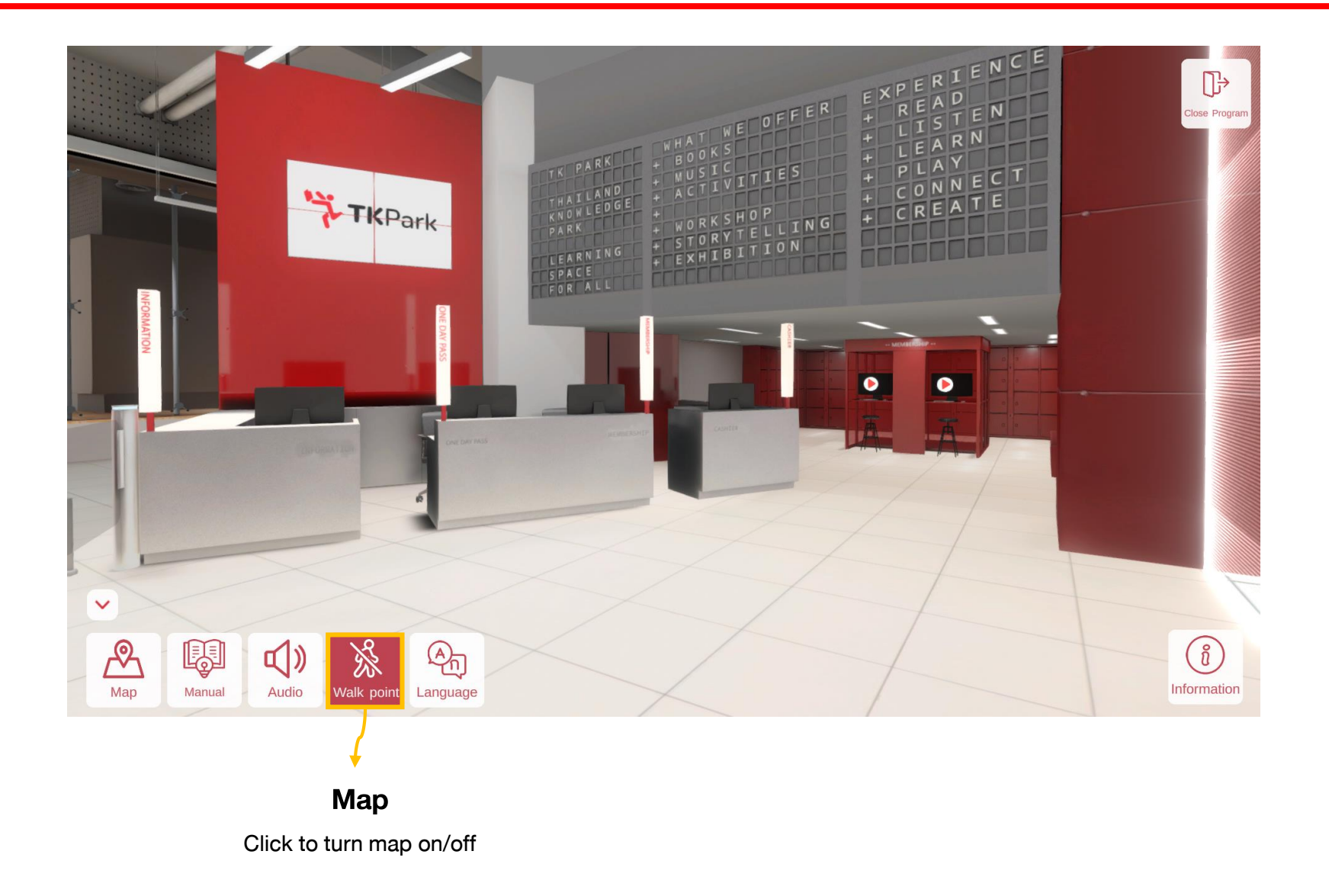

### 1.7 Map

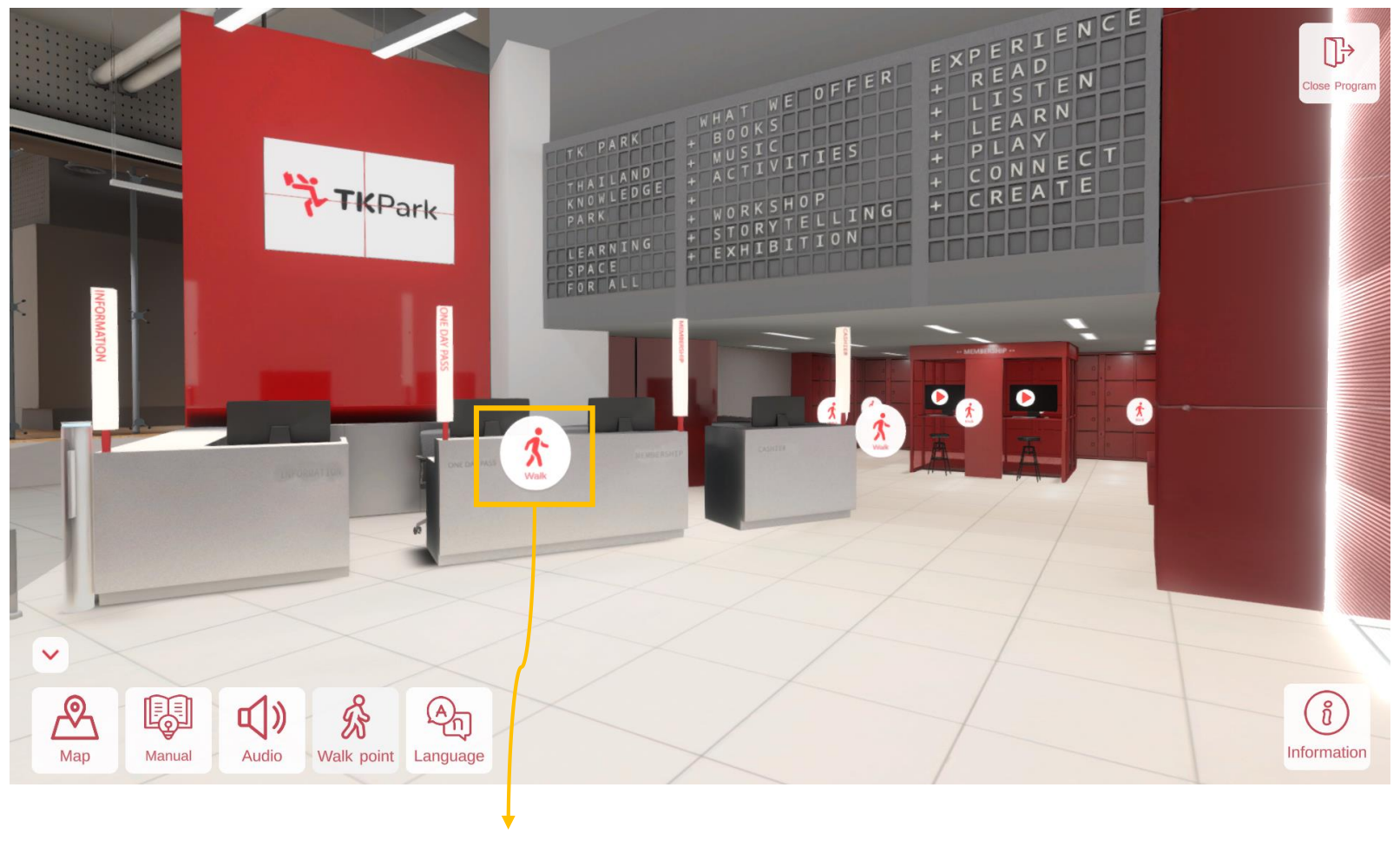

Walk Click Walk button to view the knowledge park

### 1.8 Language

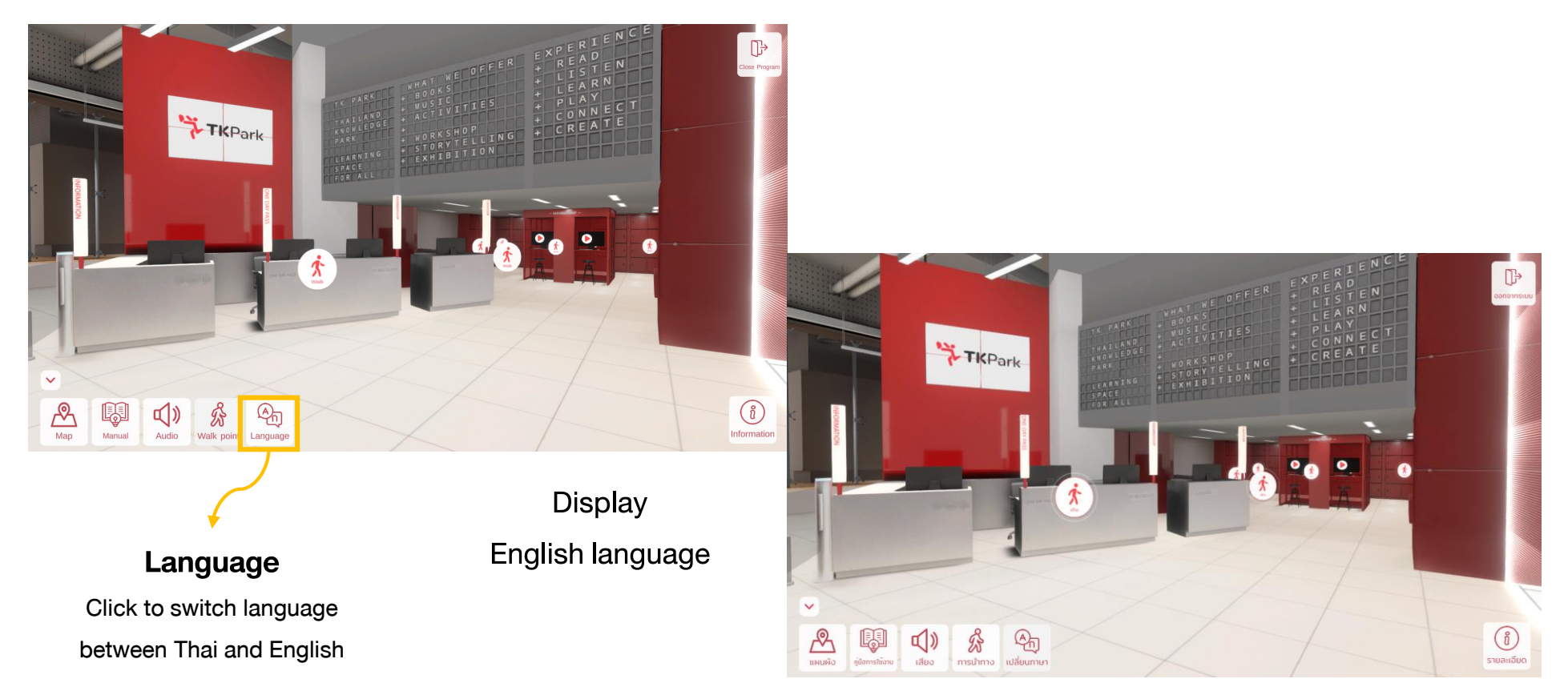

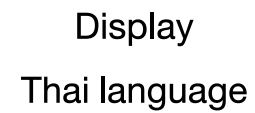

### **1.9 Information**

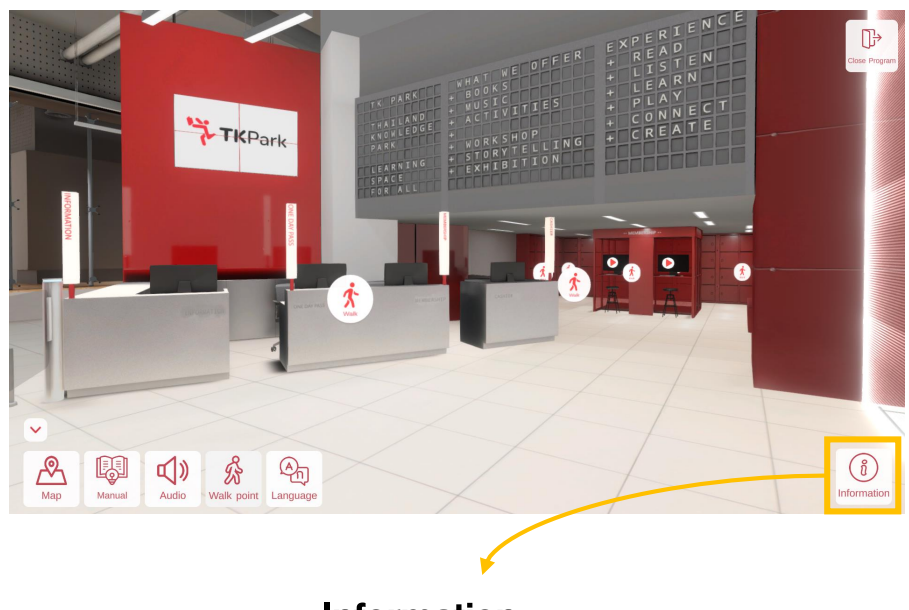

Information

Click to see detail

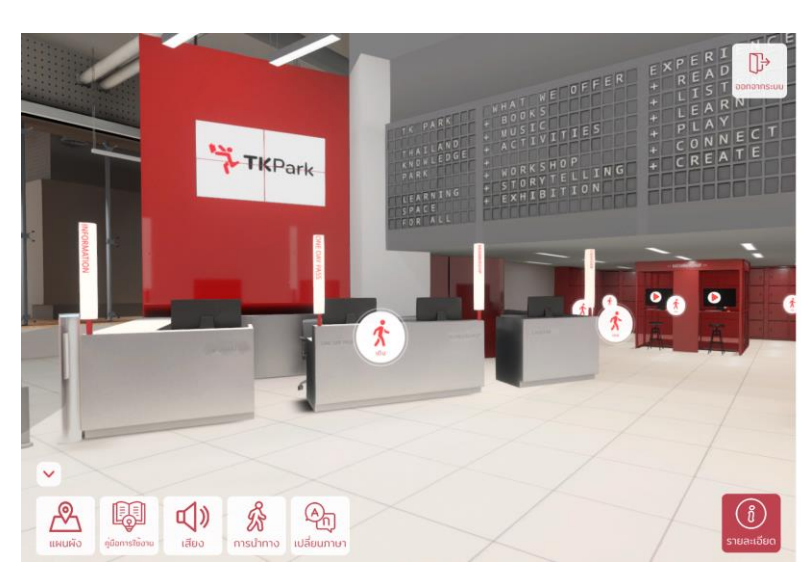

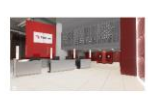

#### จุดบริการสมาชิก

ยินดีต้อนรับสู่ อุทยานการเรียนรู้ TK Park "พื้นที่เรียนรู้สำหรับทุกคน" เปิดบริการ ทุกวันอังคาร - อาทิตย์ เวลา 10.00-20.00น.

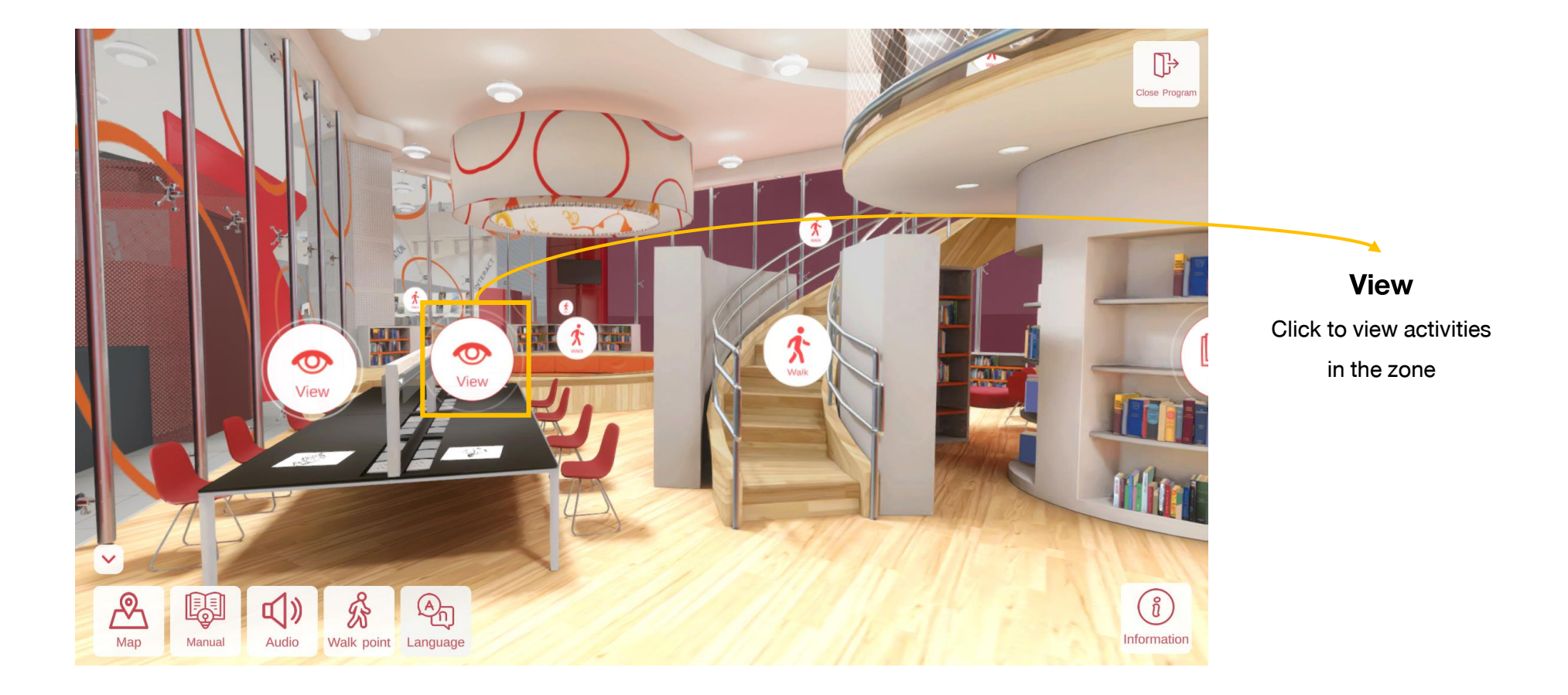

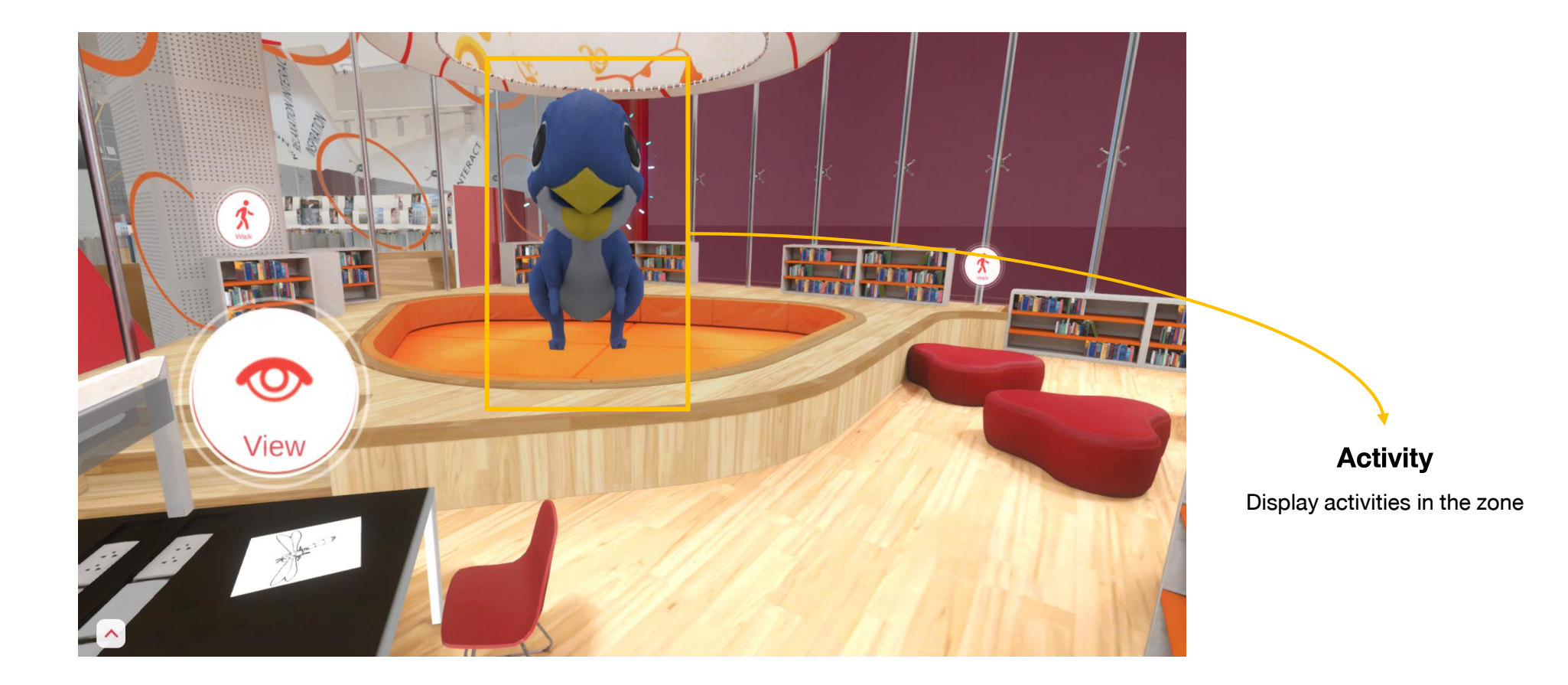

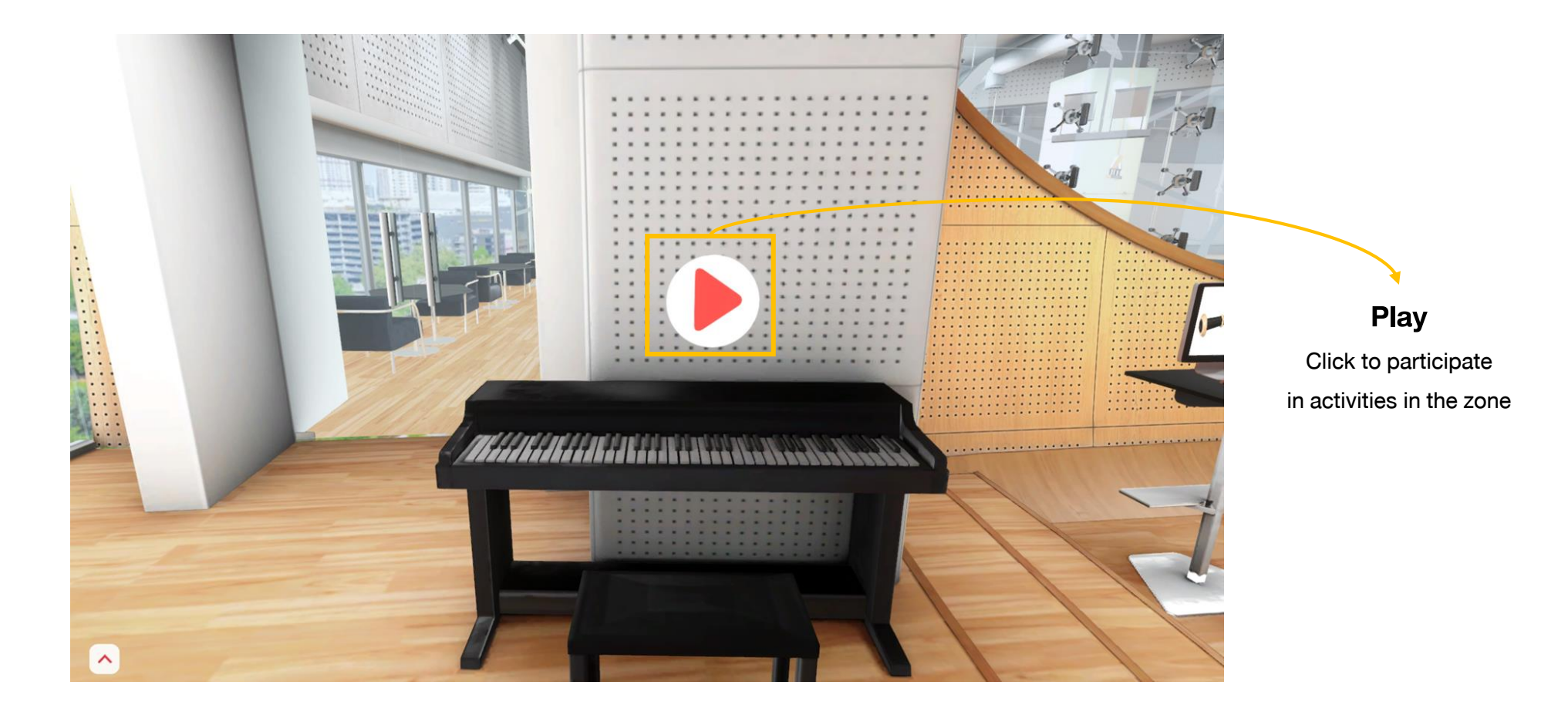

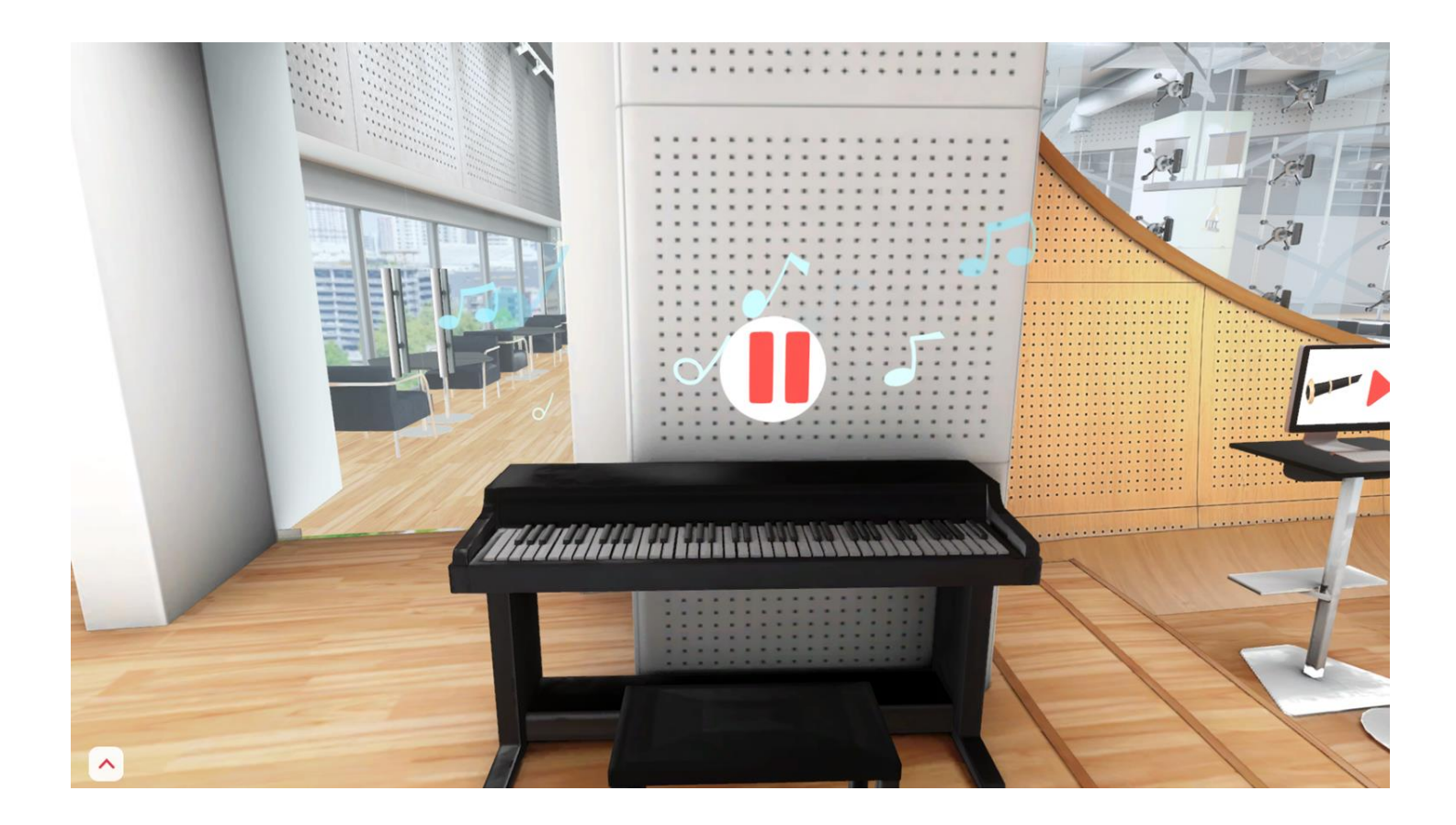

#### **Activity** Display activities in the zone

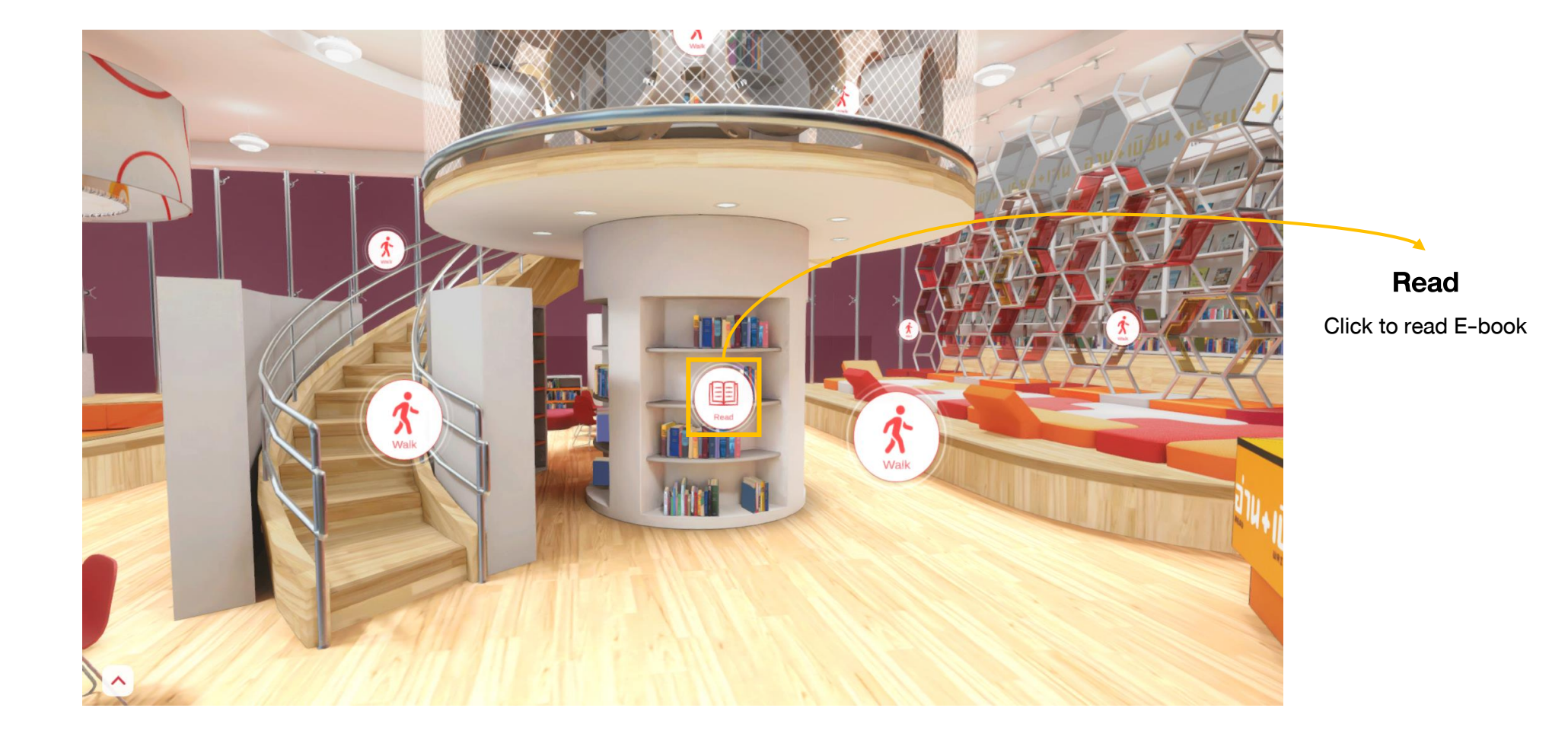

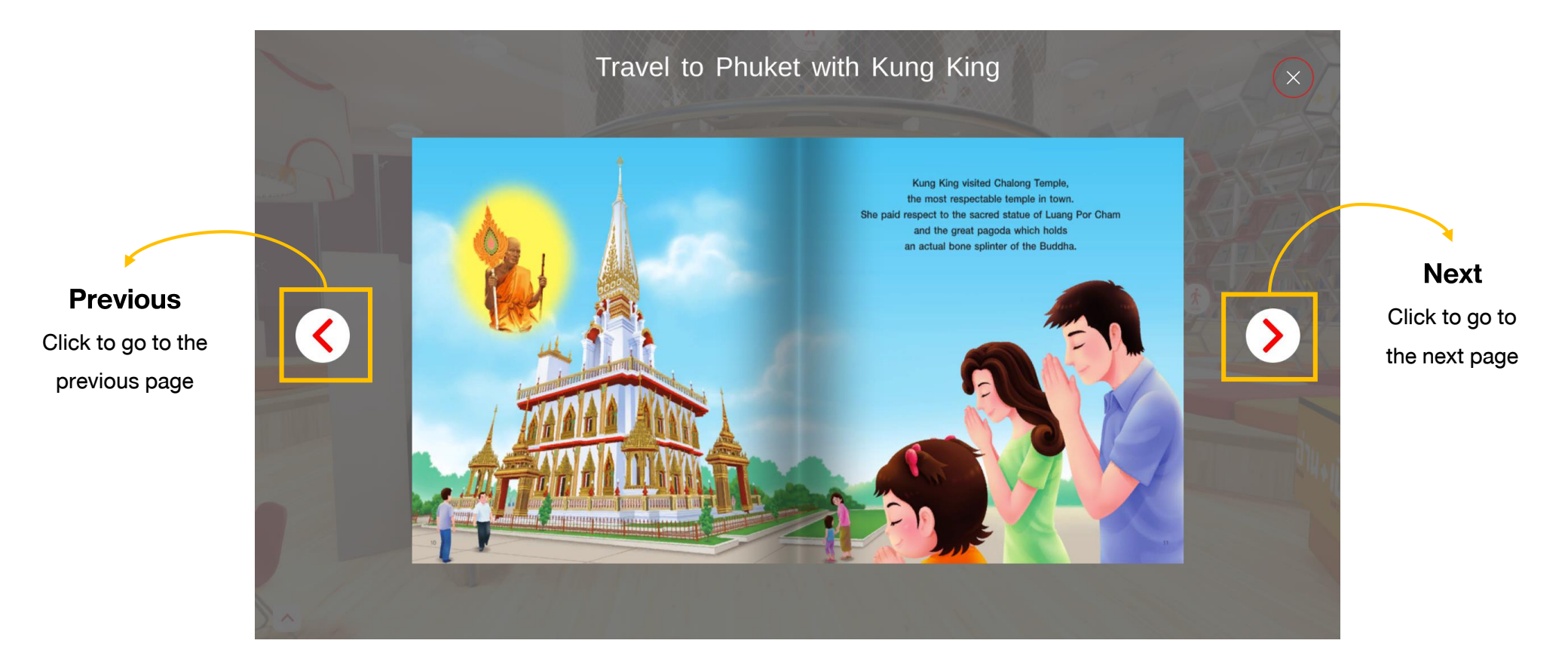

#### **Open Square**

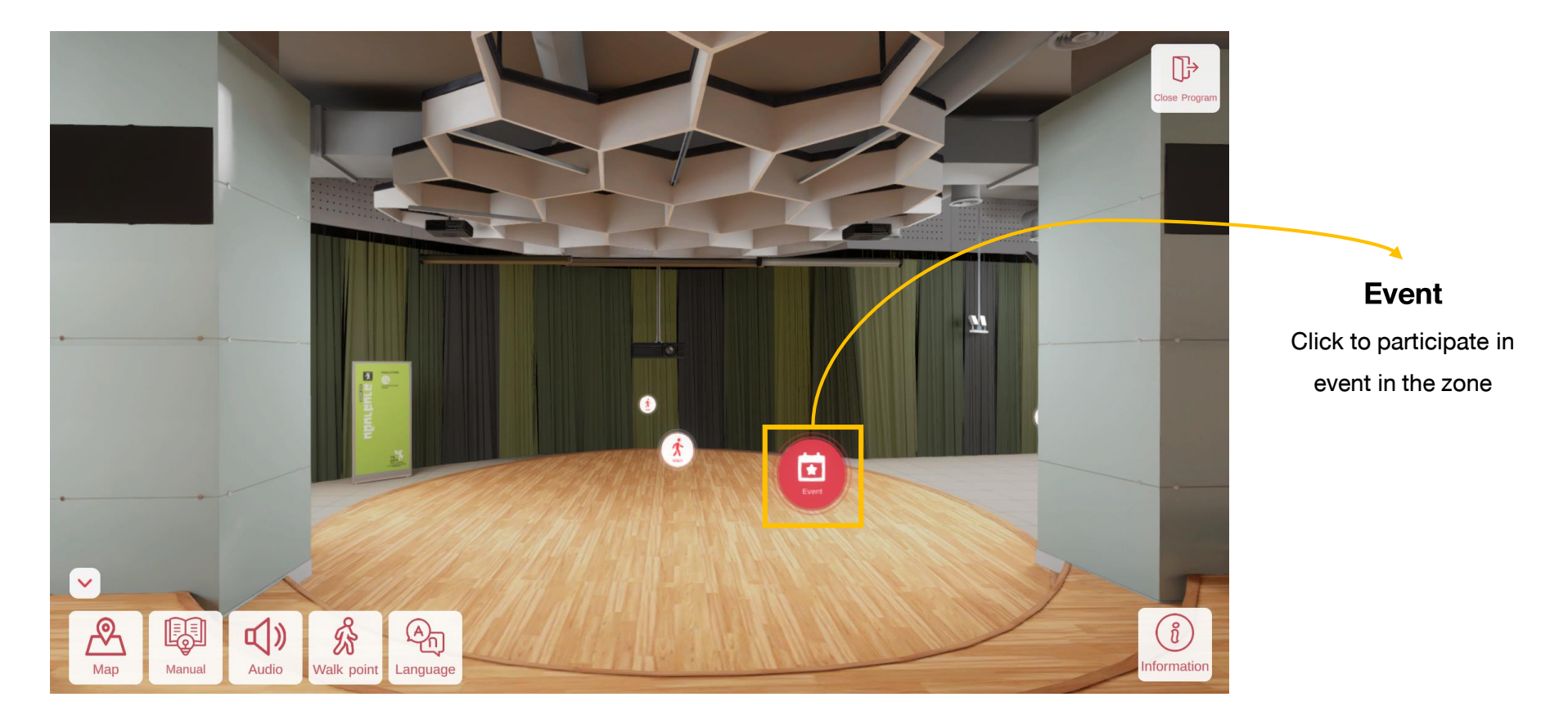

#### **Open Square**

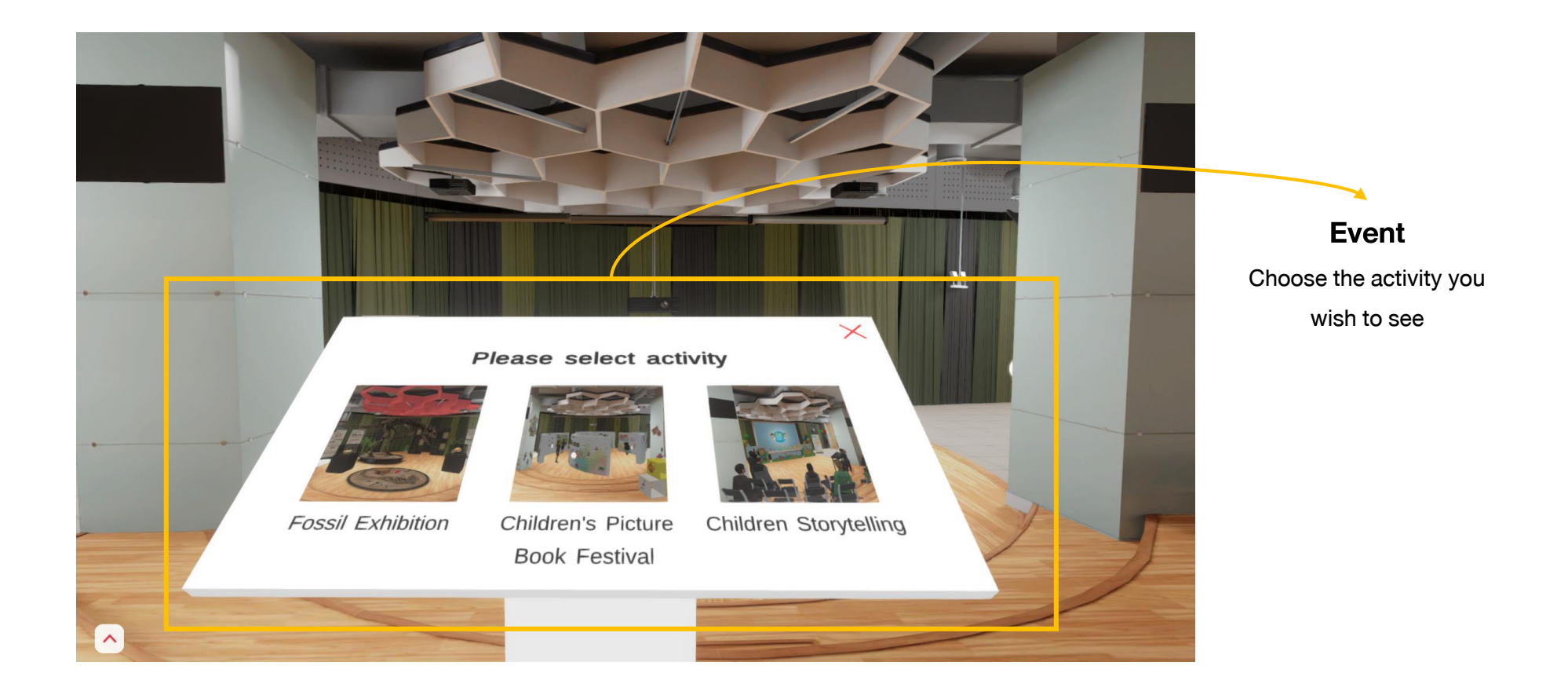

#### **Open Square: Fossil Exhibition**

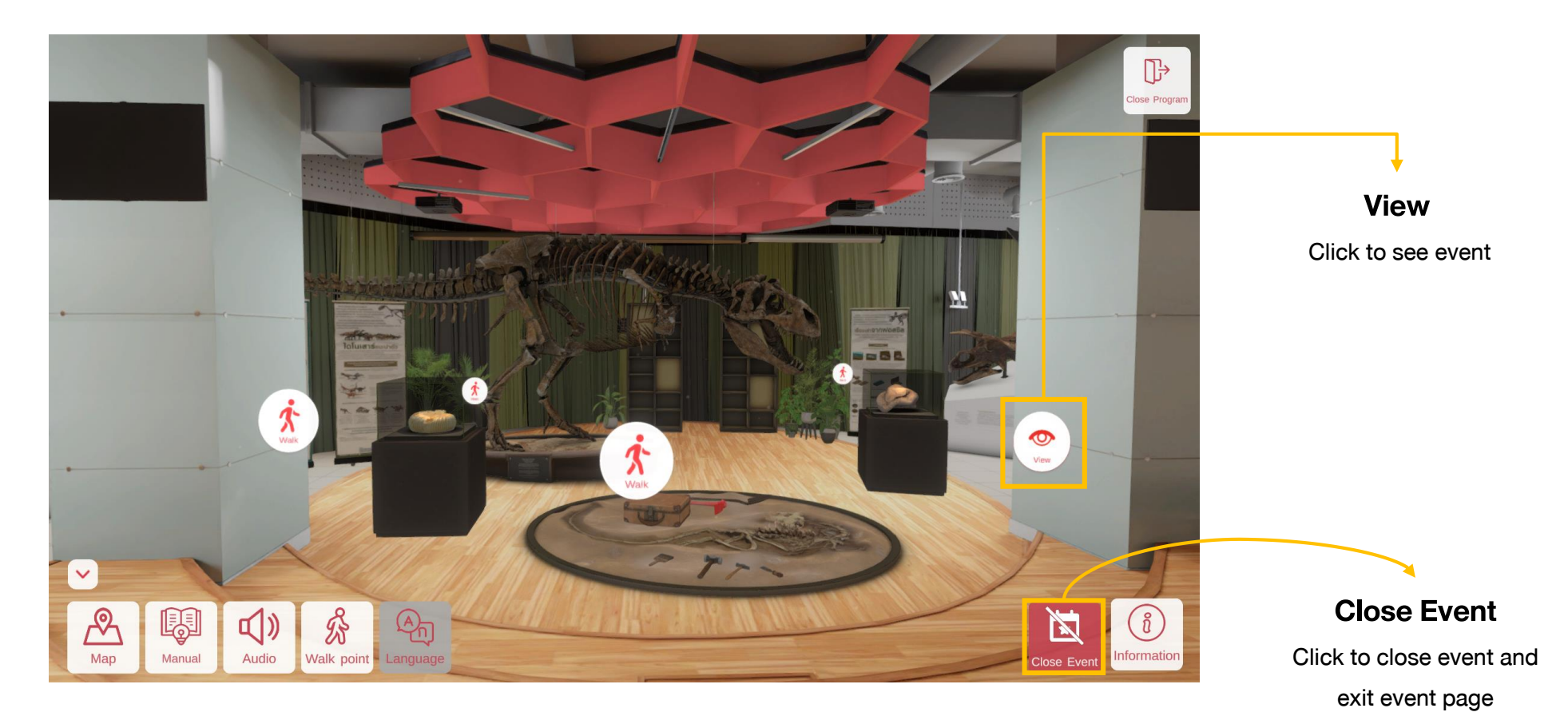

#### **Open Square: Fossil Exhibition**

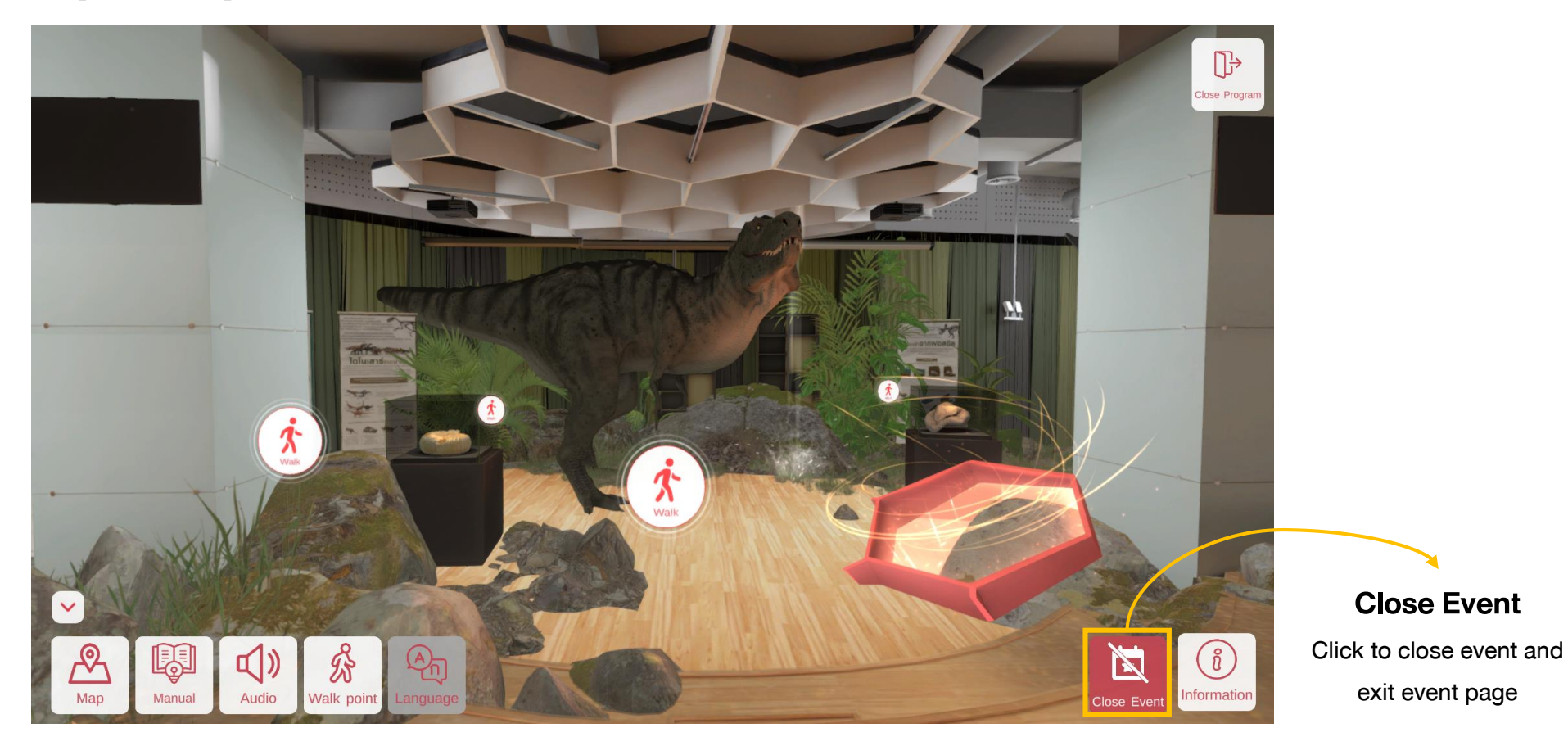

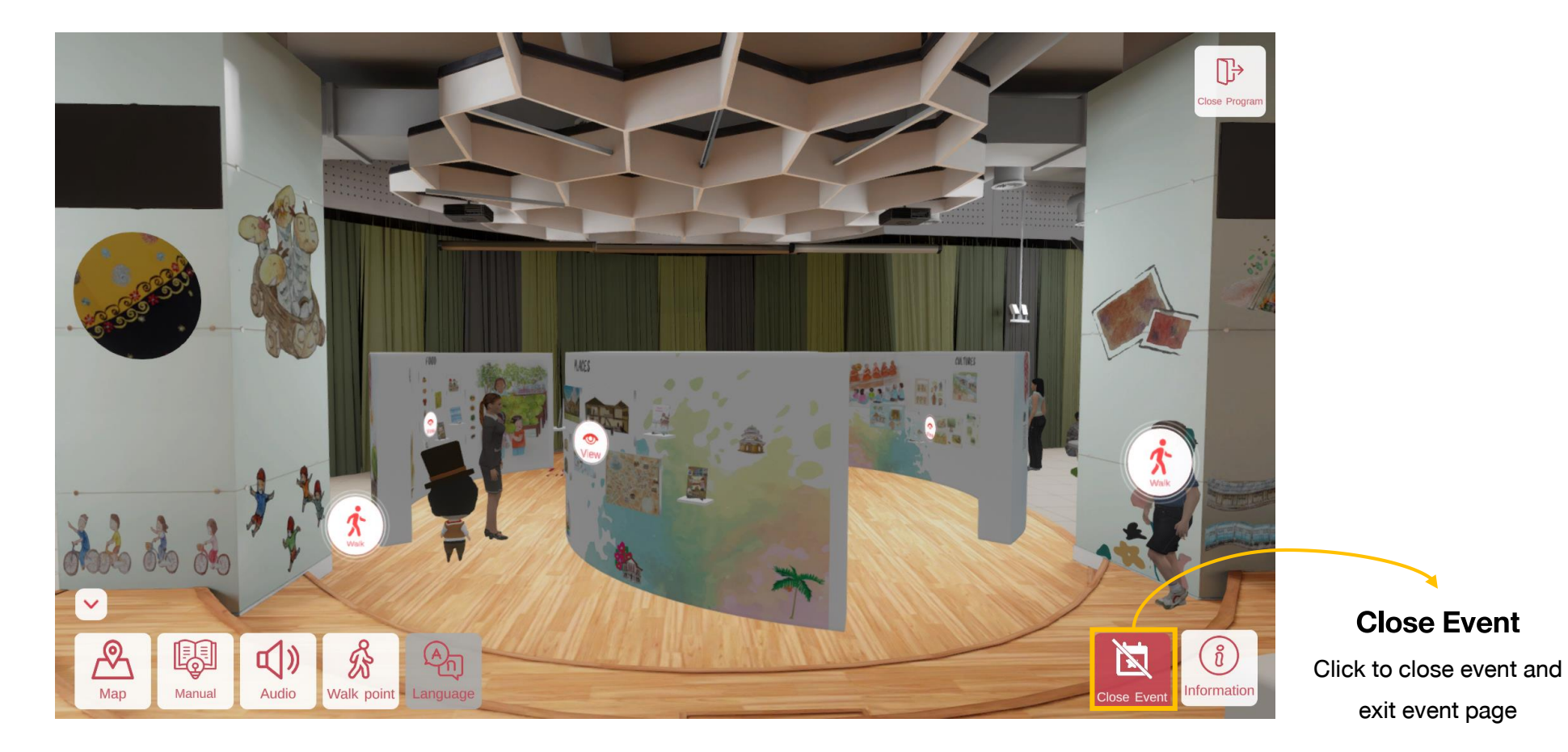

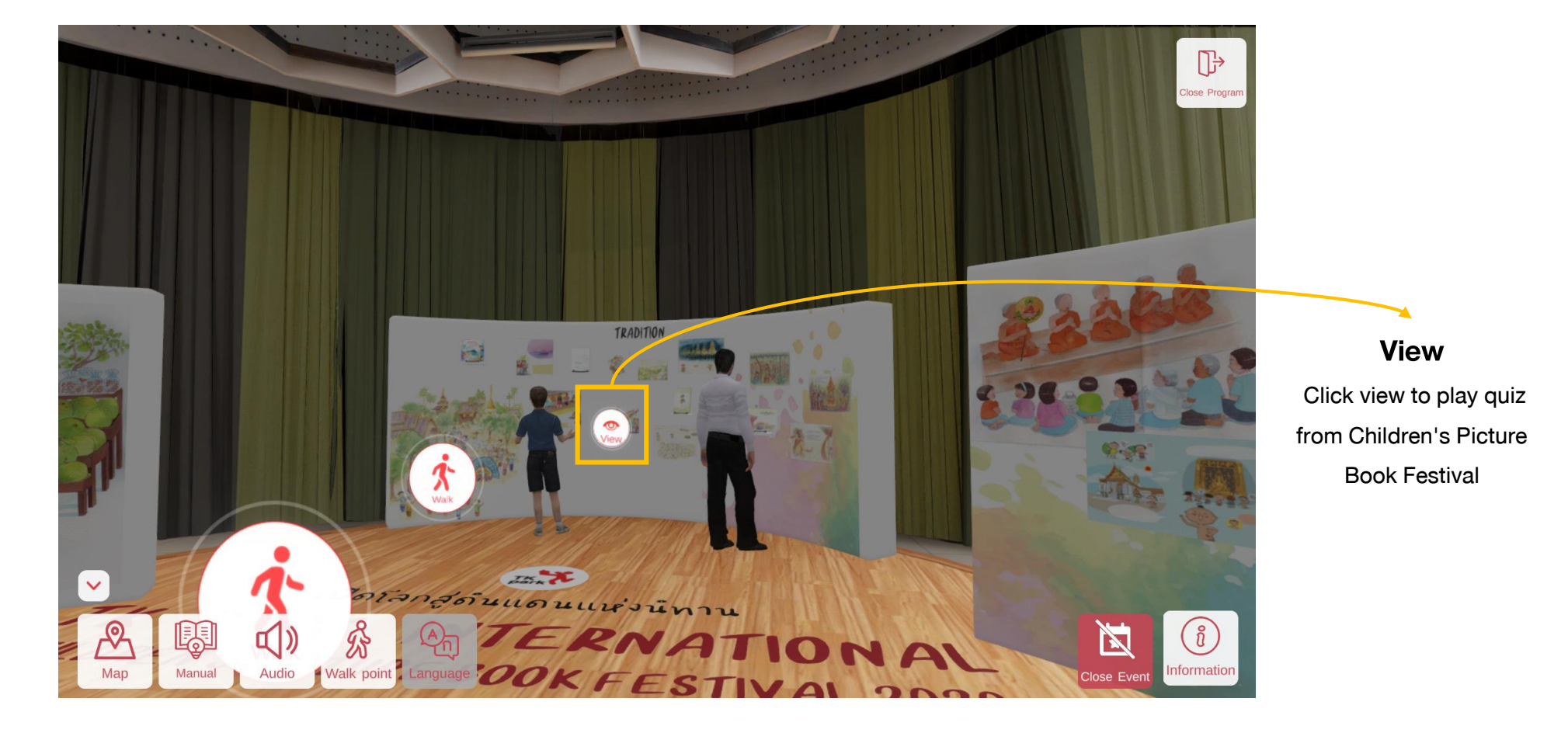

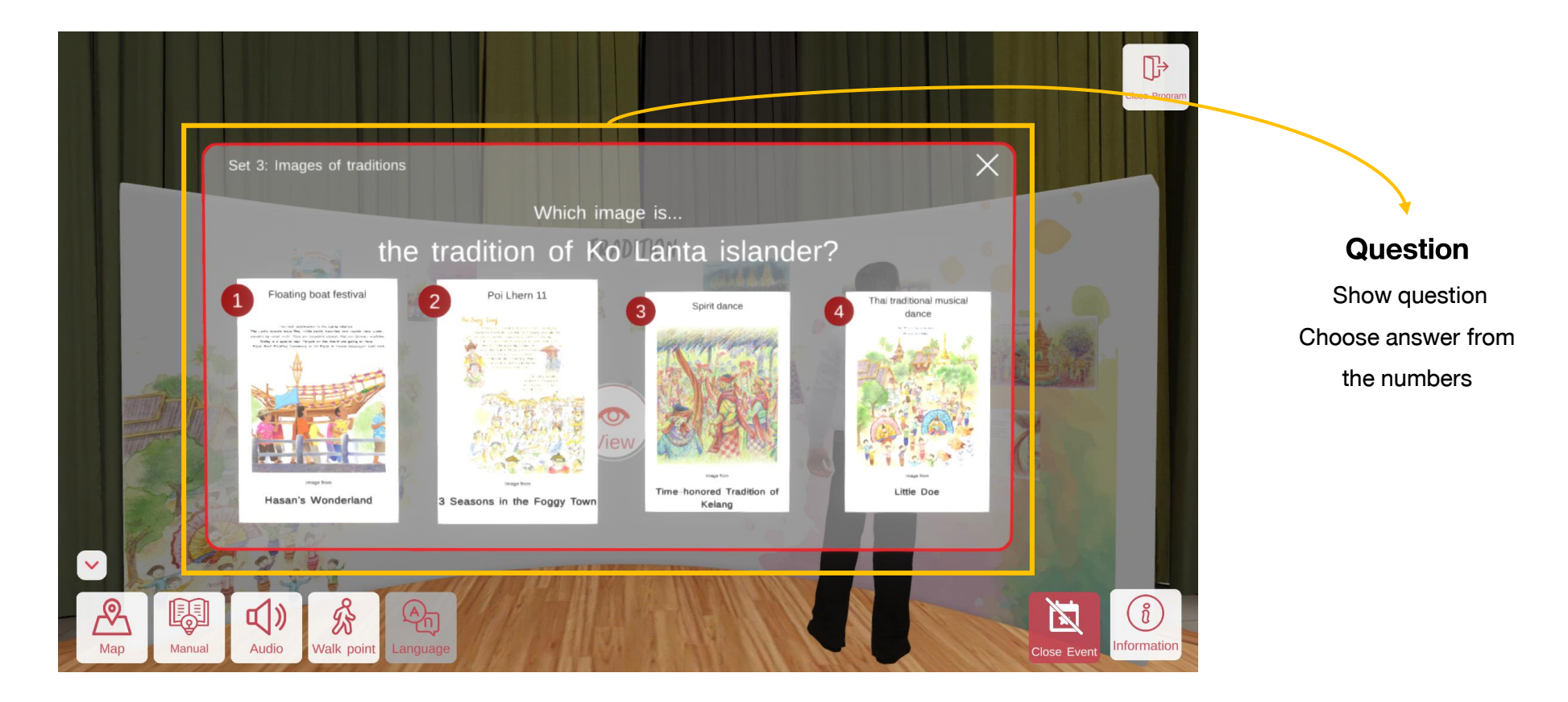

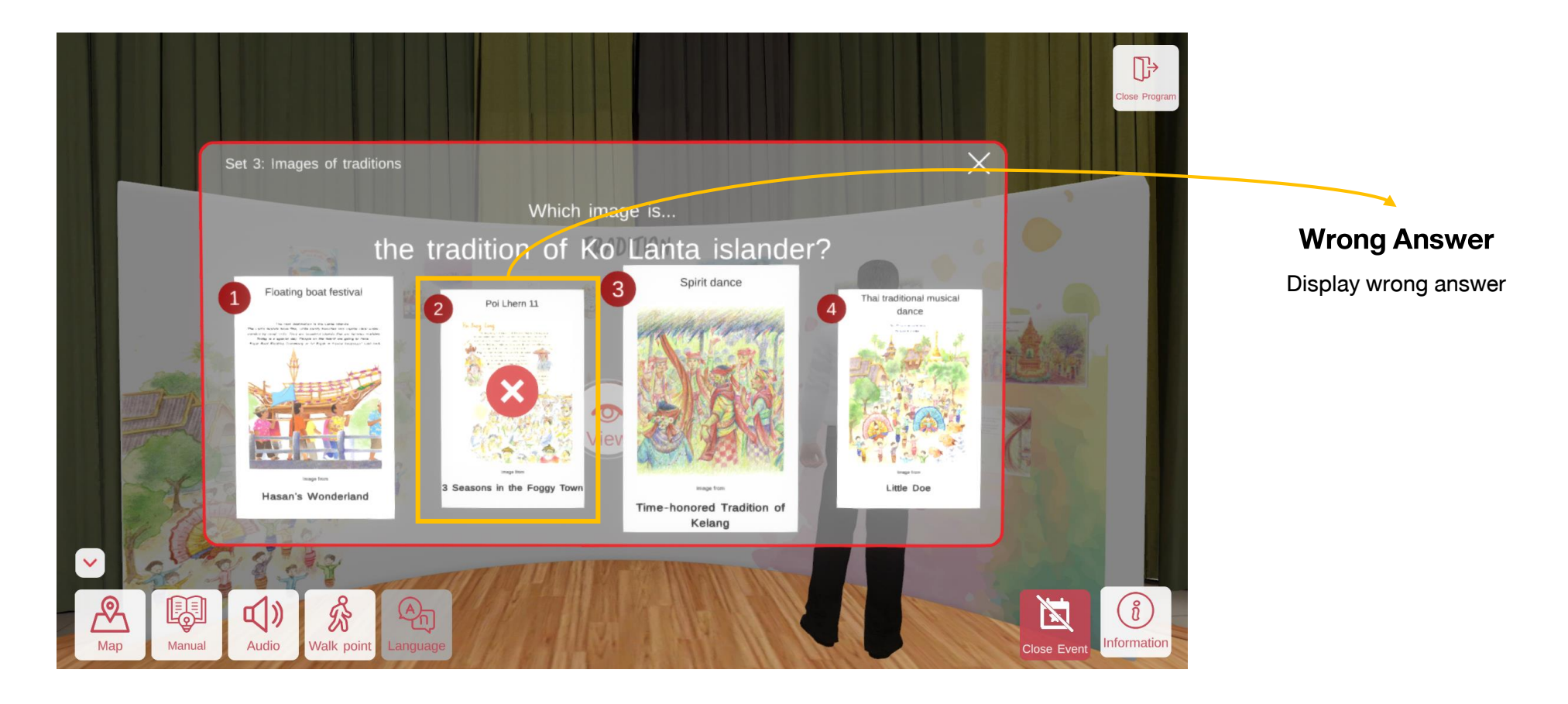

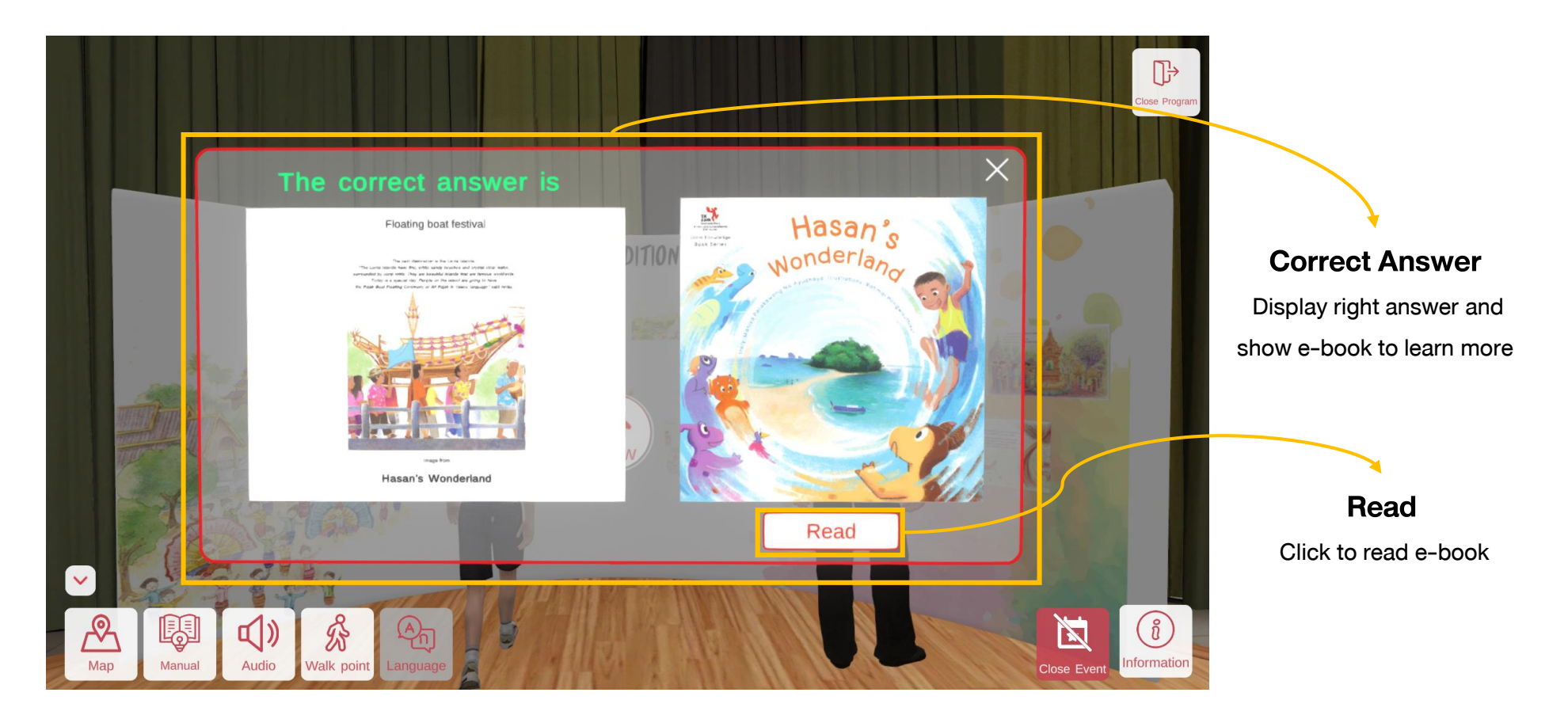

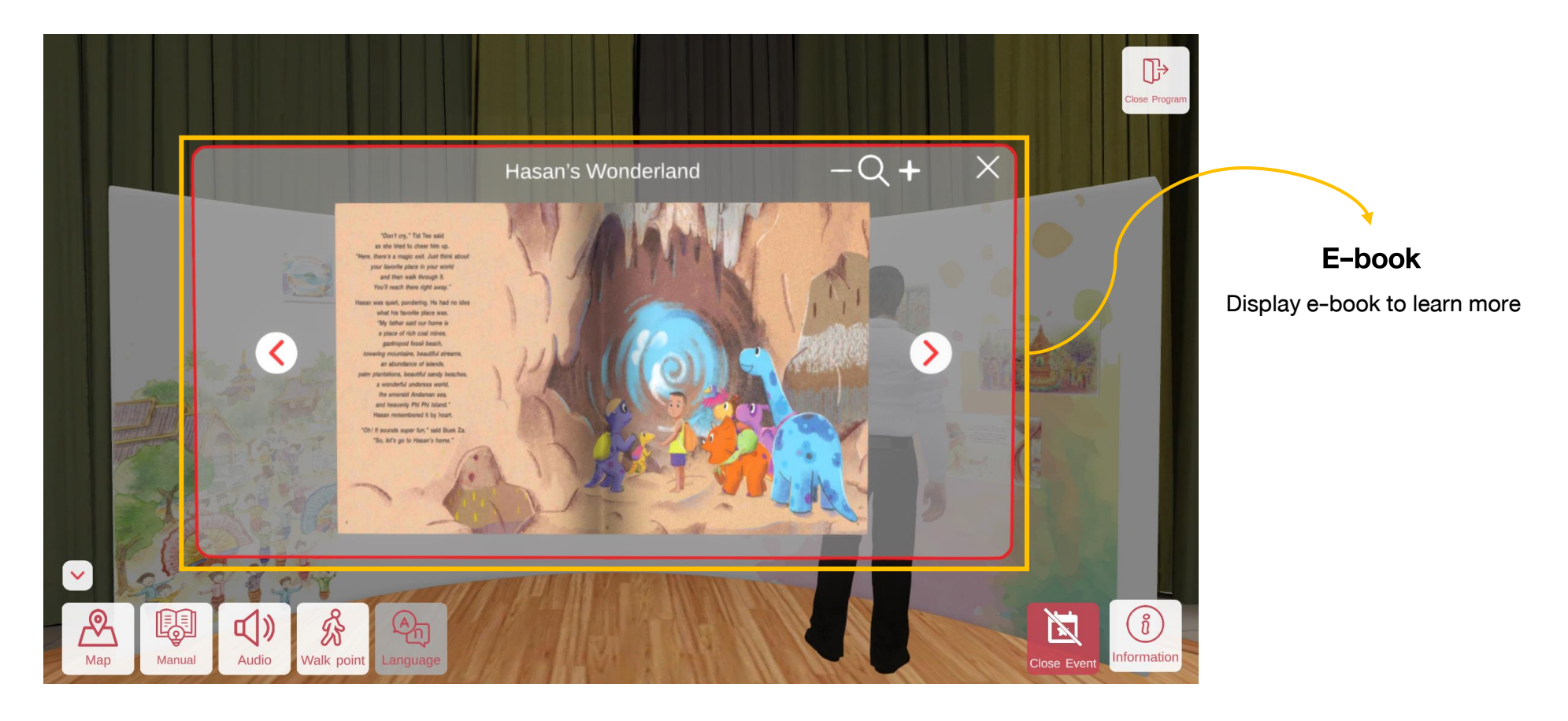

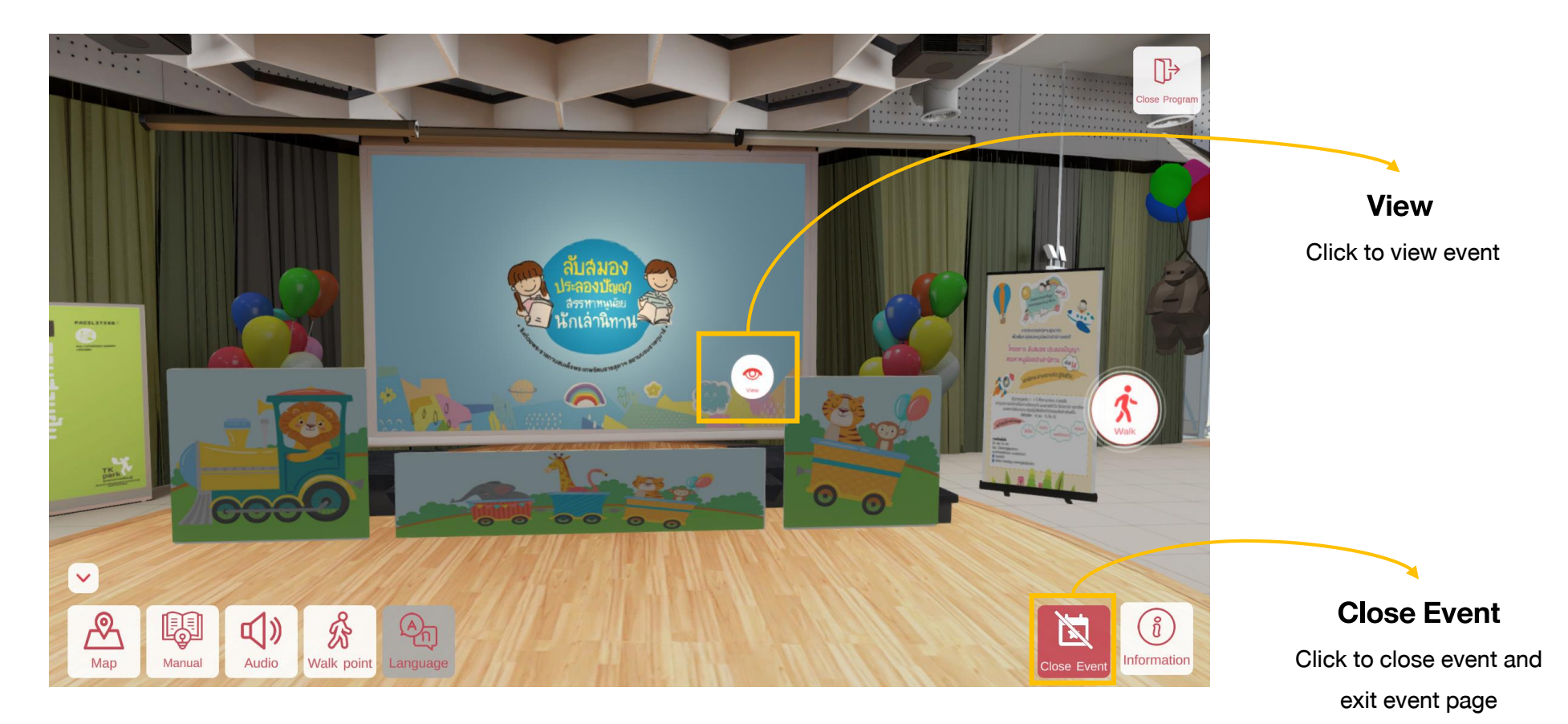

#### **Open Square: Children Storytelling**

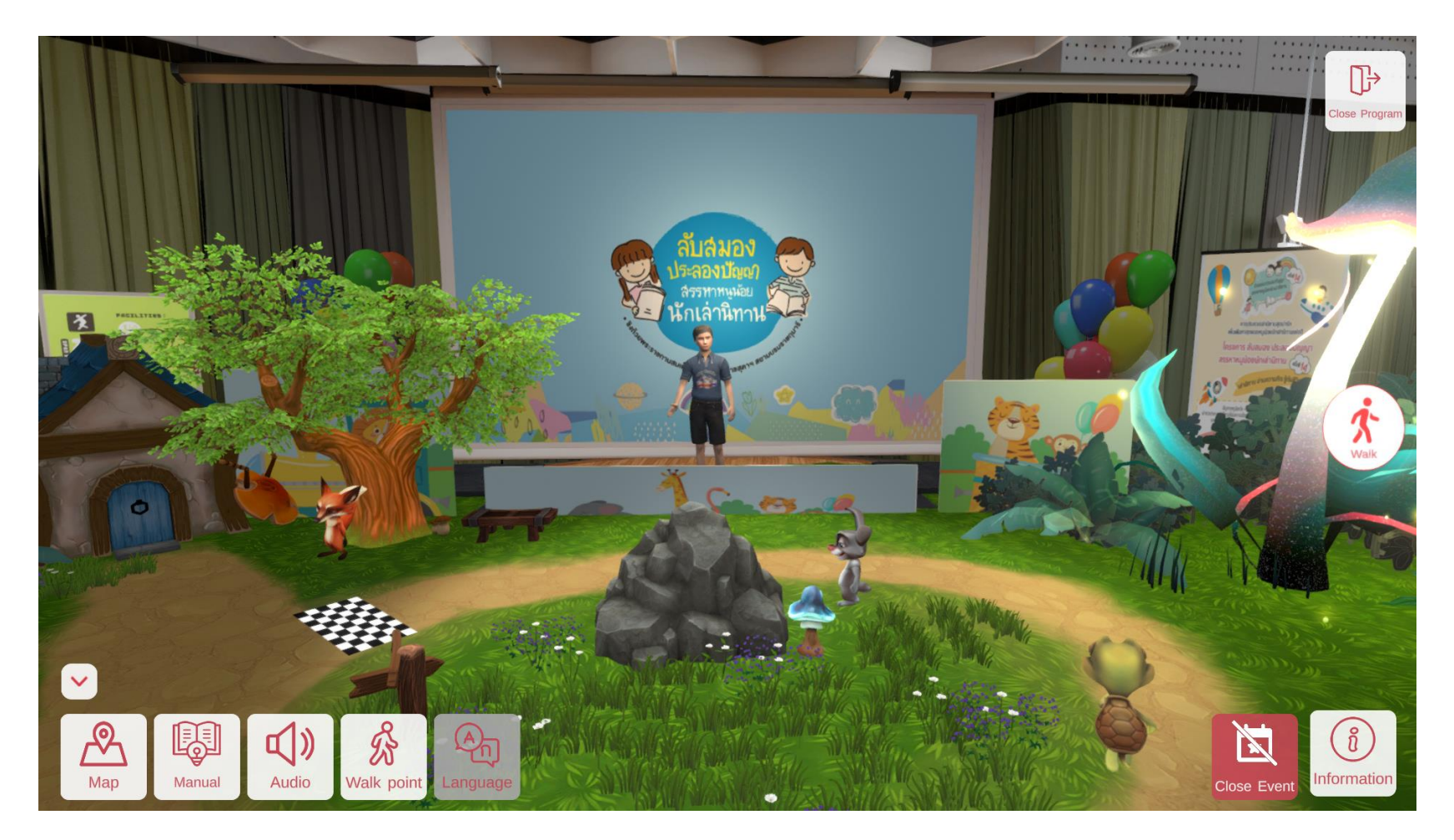

#### Learning Auditorium

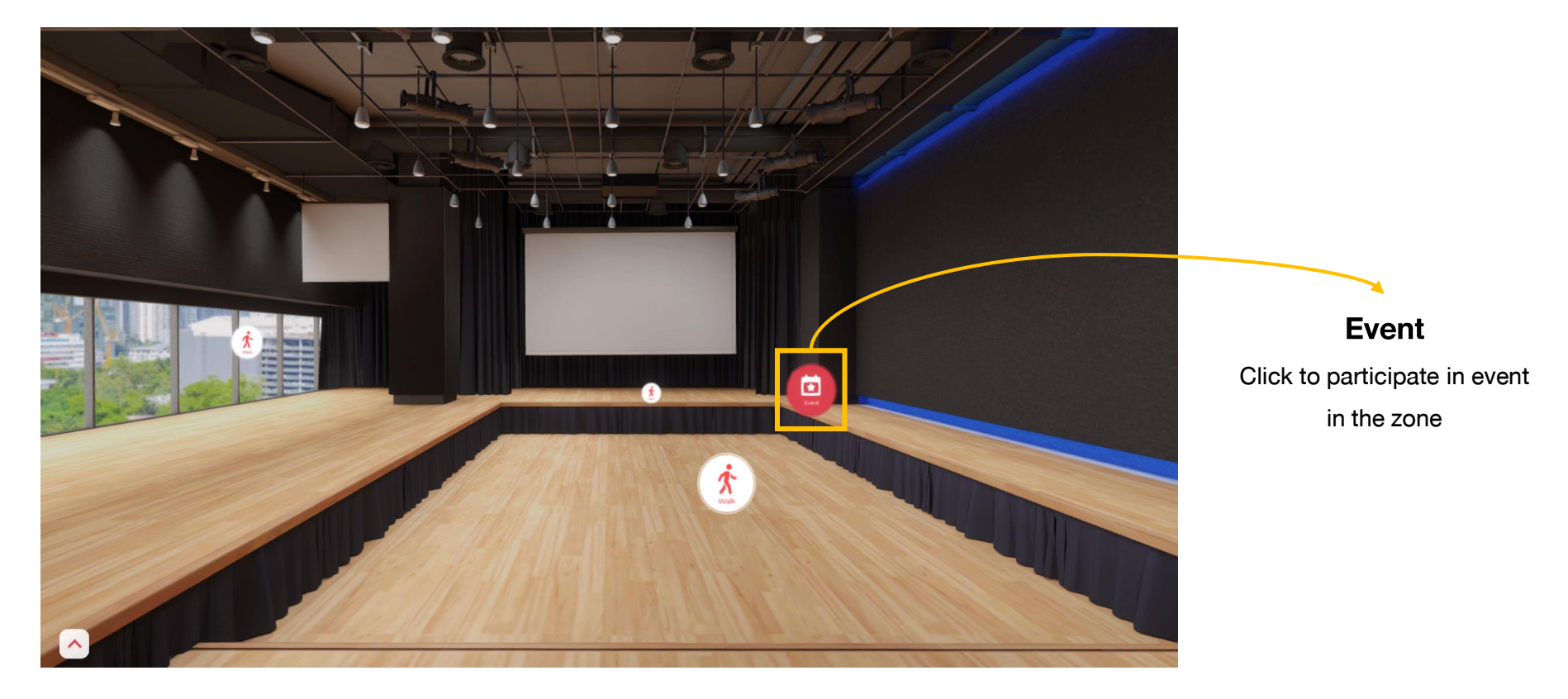

#### **Learning Auditorium**

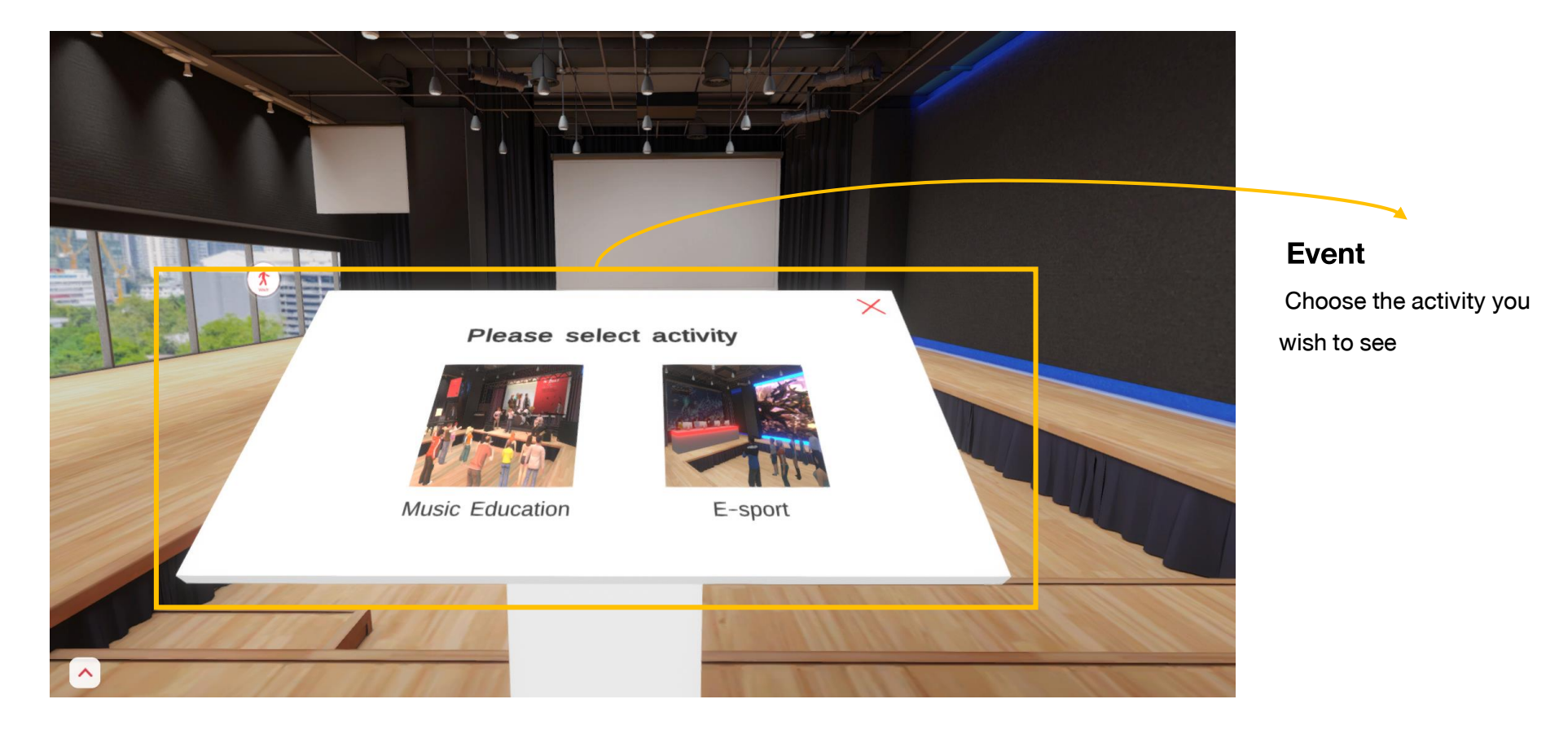

### Learning Auditorium : Music Education

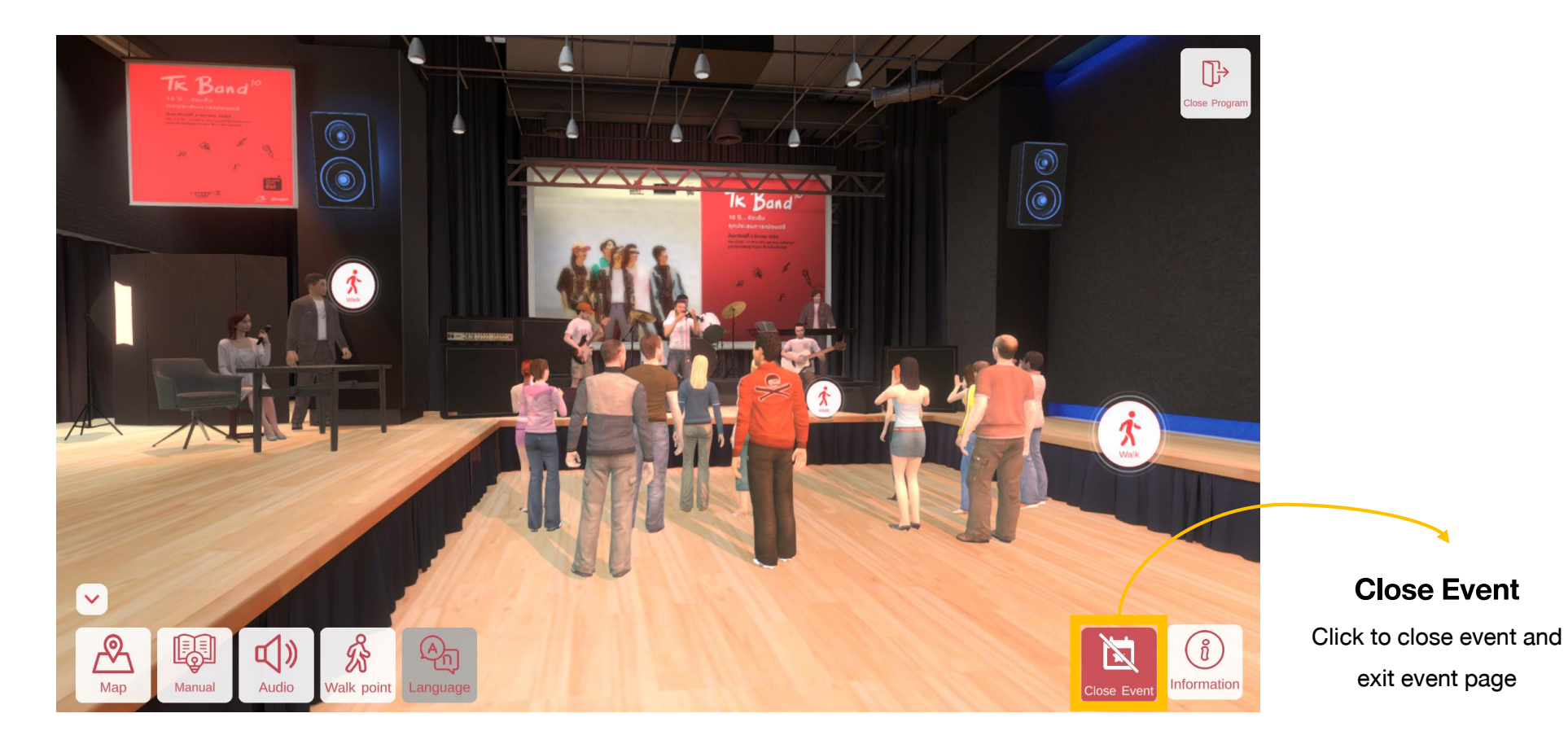

#### 32

#### Learning Auditorium : E-Sports

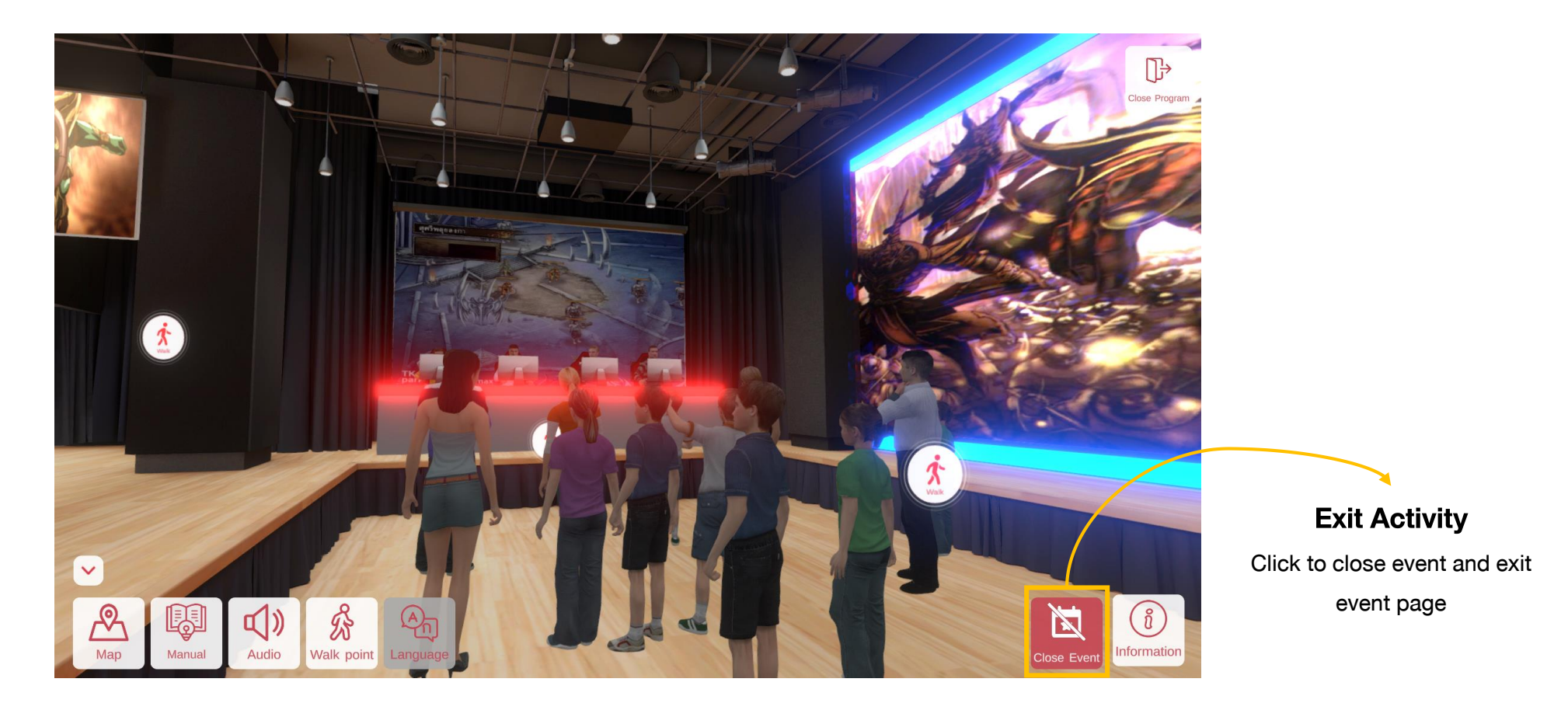

### 2. TK Space on Smart Phone

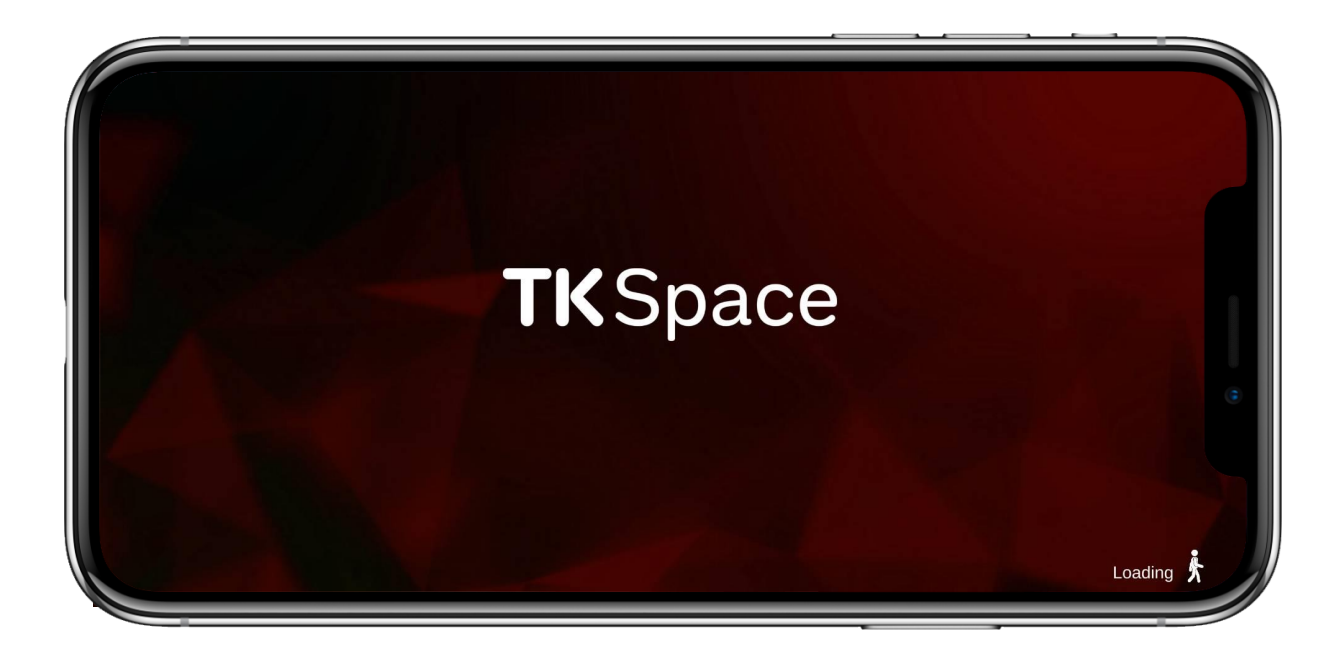

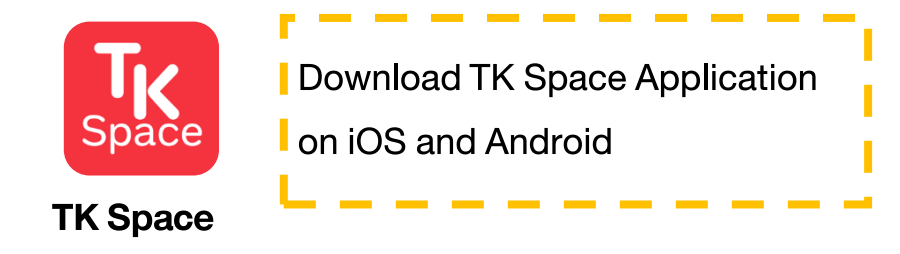

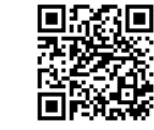

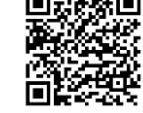

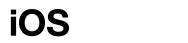

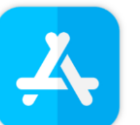

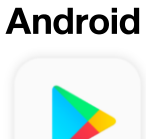

### 2.1 Splash Screen

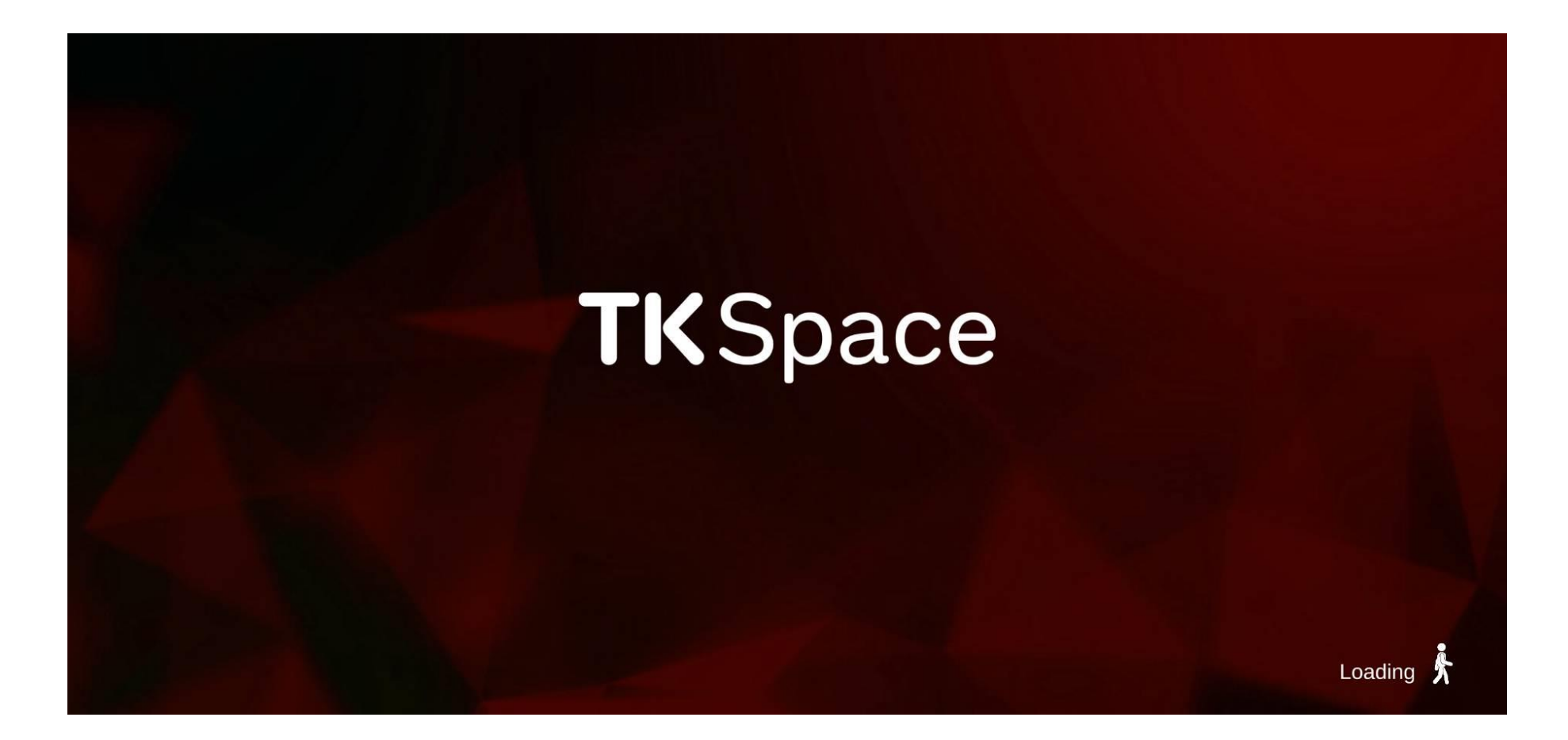

### **2.2 Introduction to TK Space**

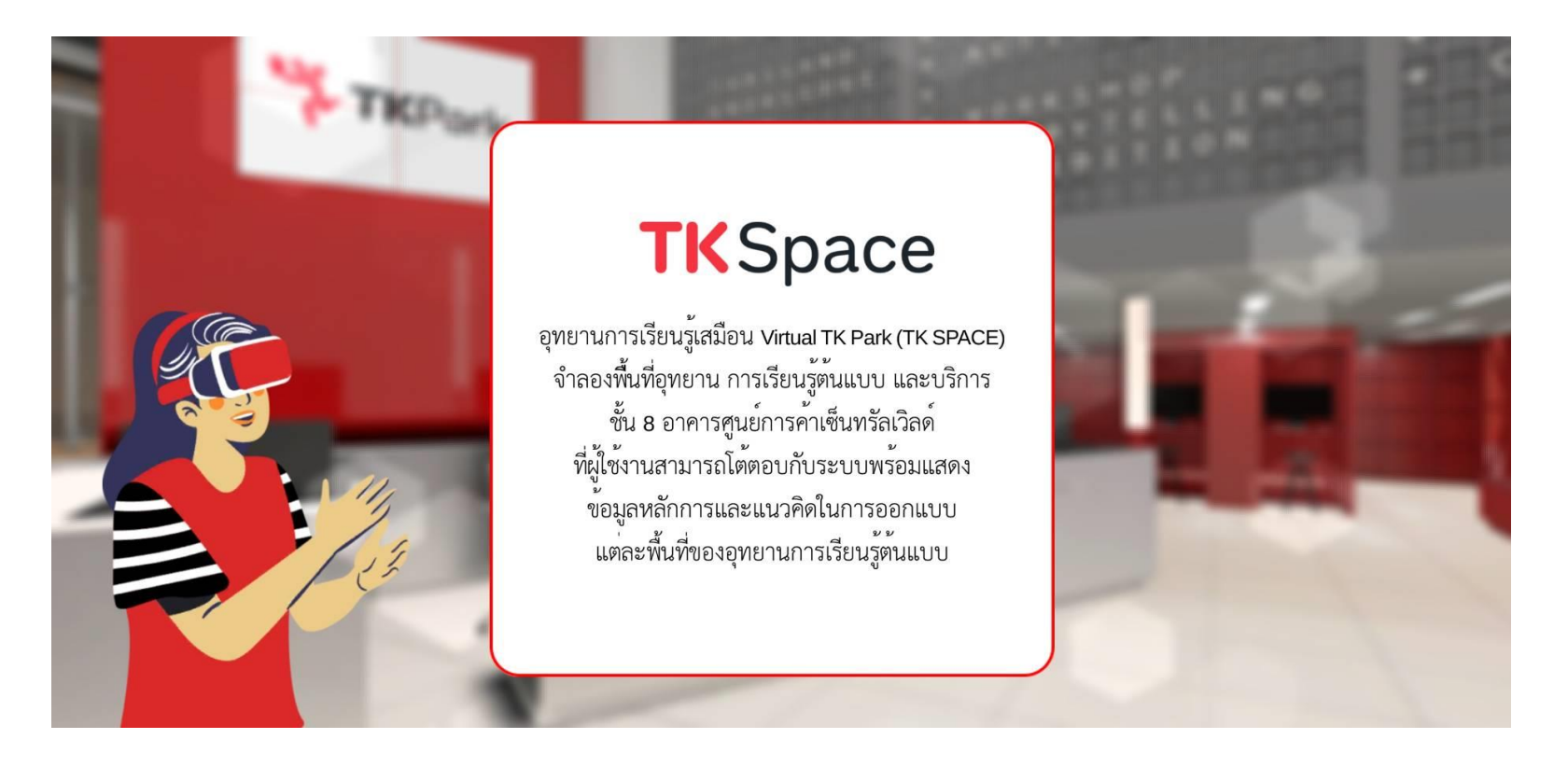

### **2.3 Knowledge Park Home Page**

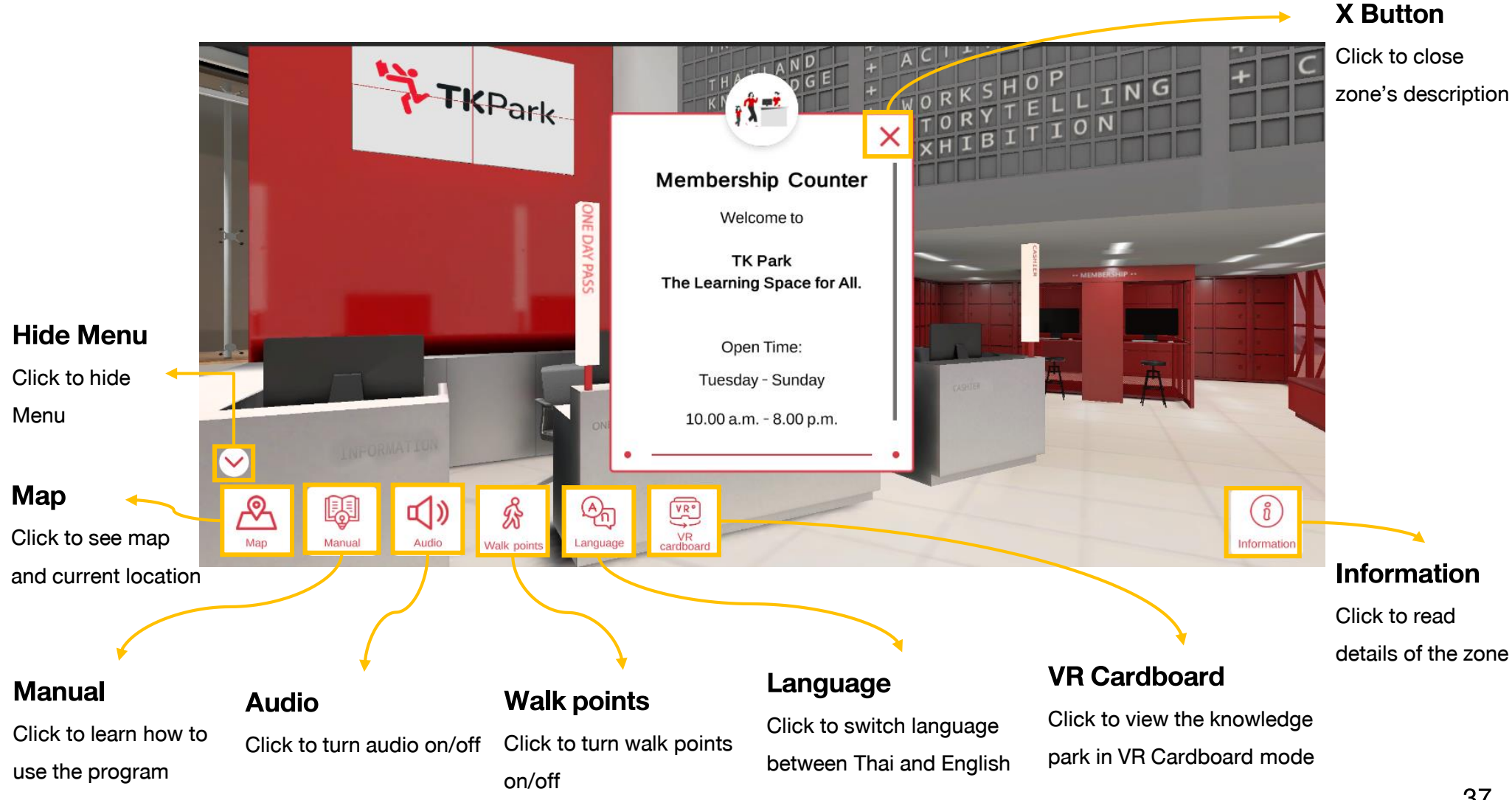

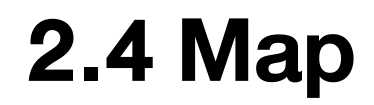

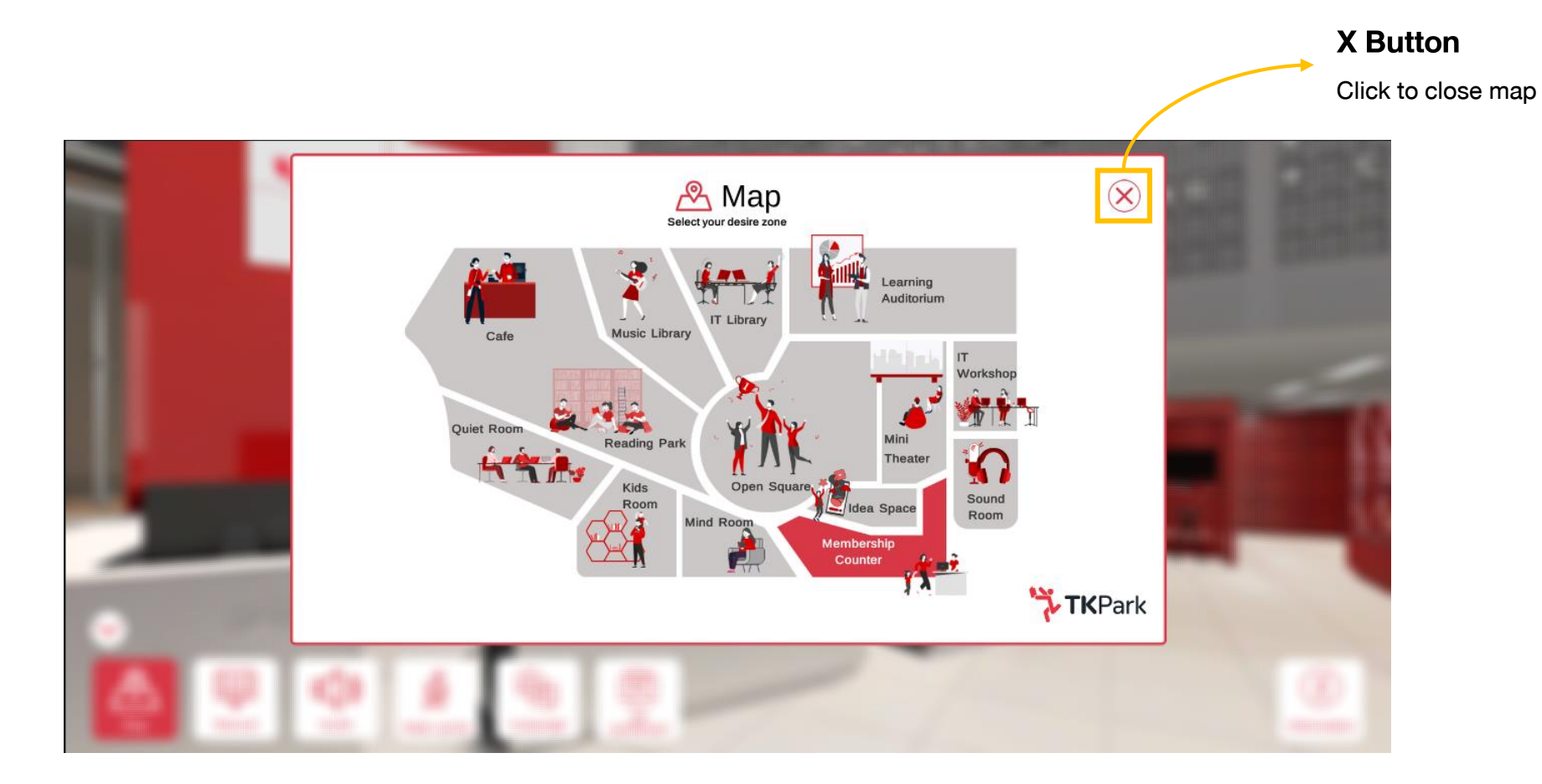

### 2.5 Manual

#### **Button Types**

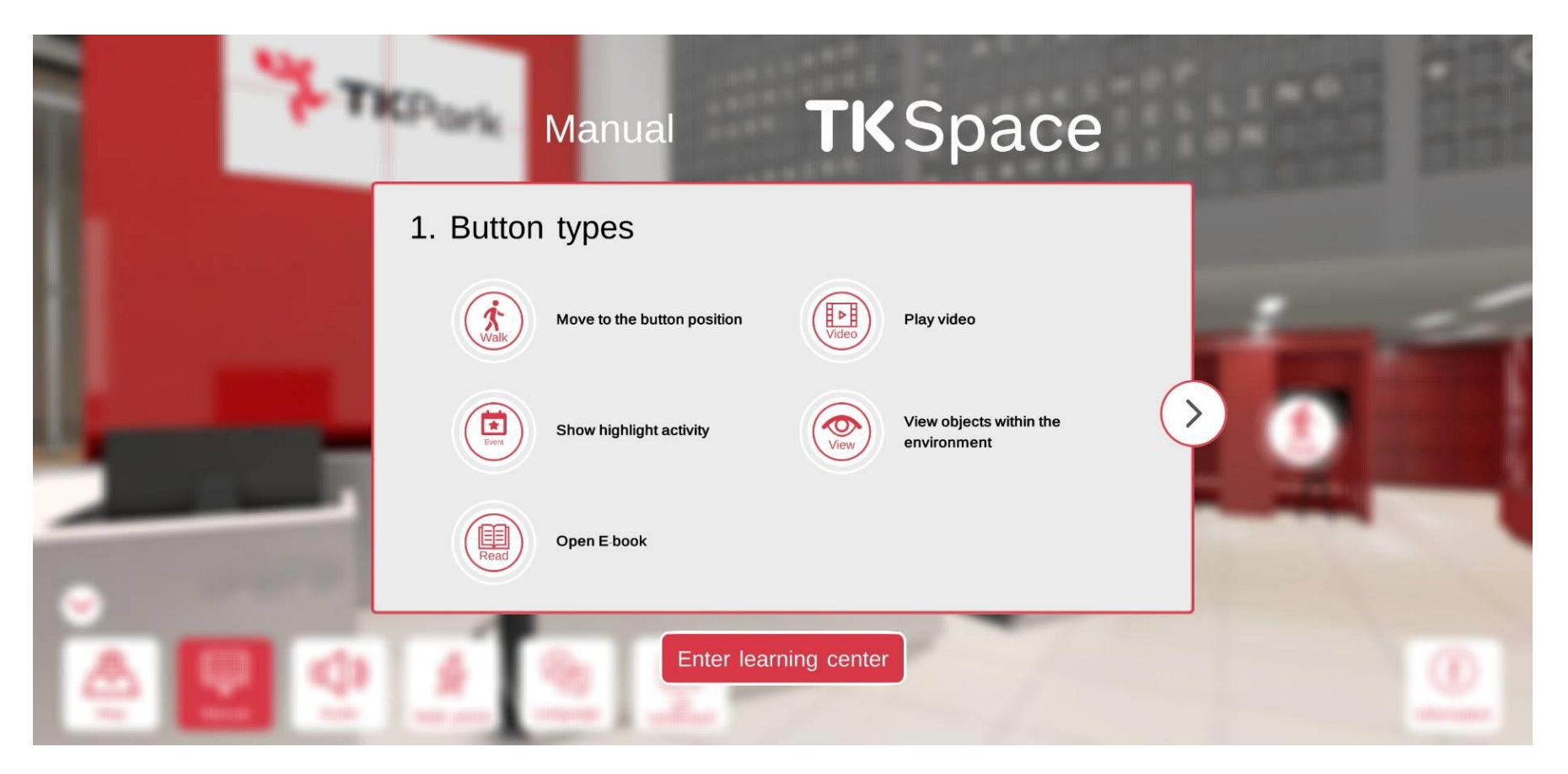

### 2.5 Manual

#### Tools

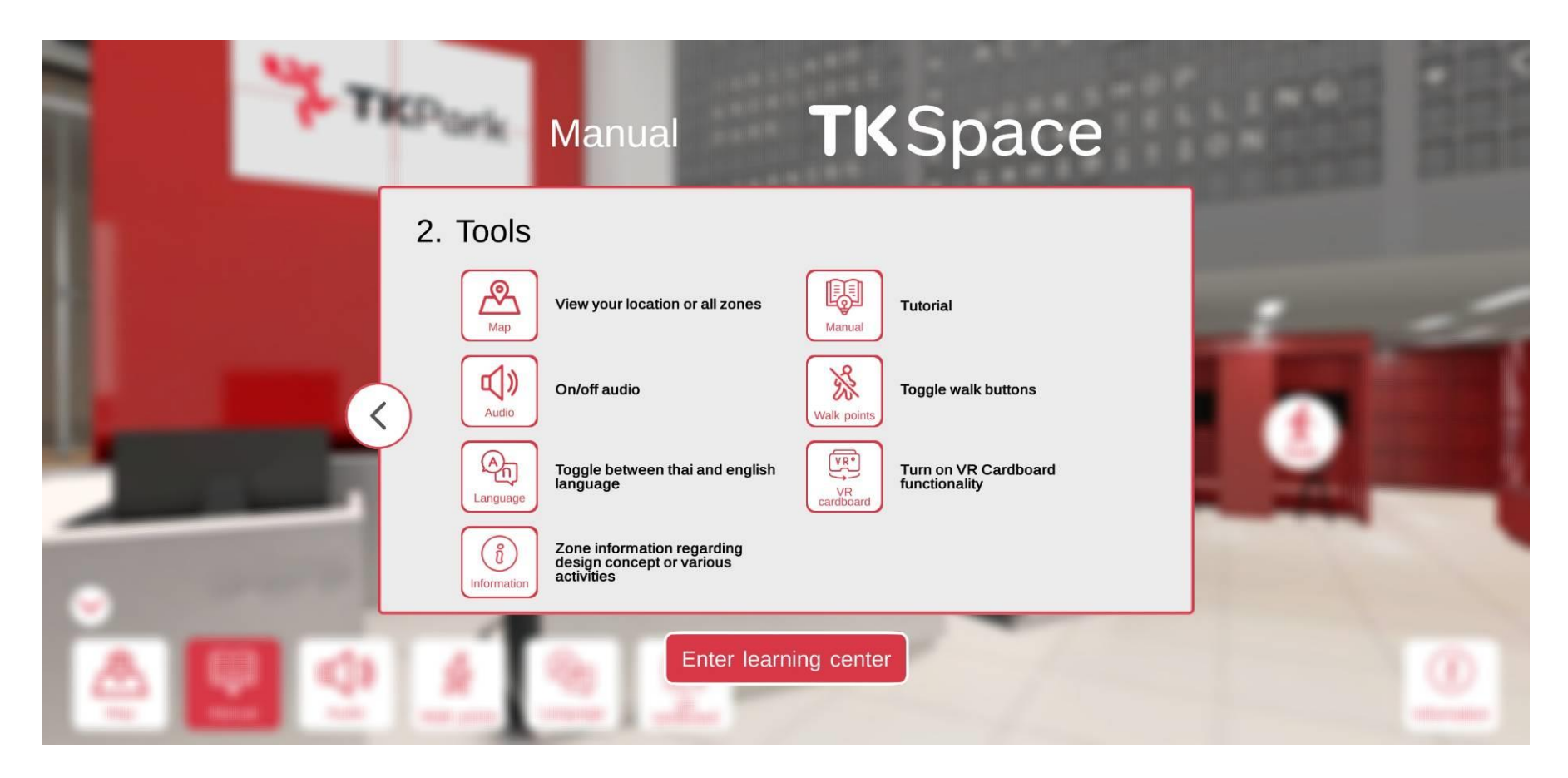

### 2.6 Audio

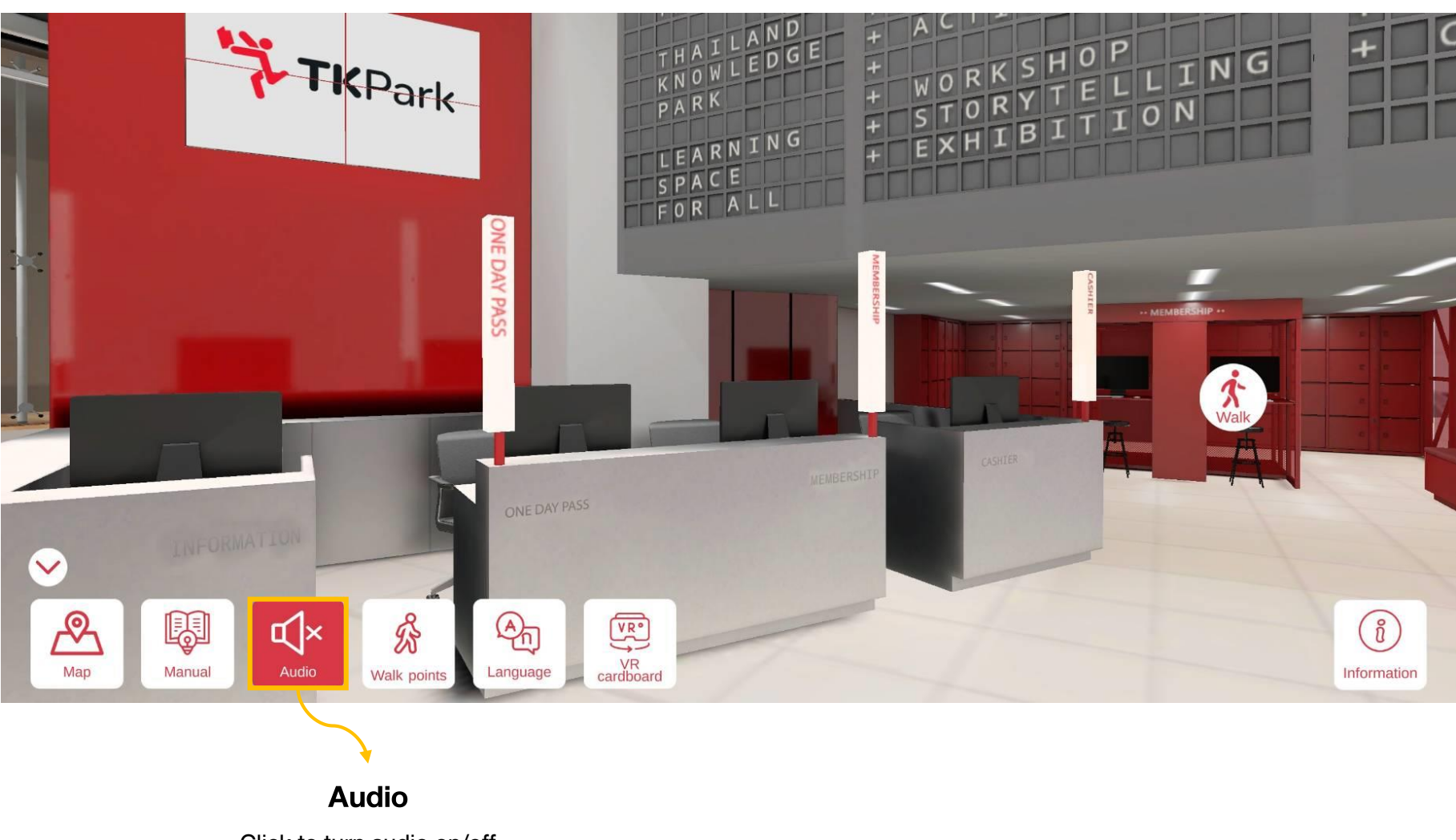

Click to turn audio on/off

### 2.7 Walk Points

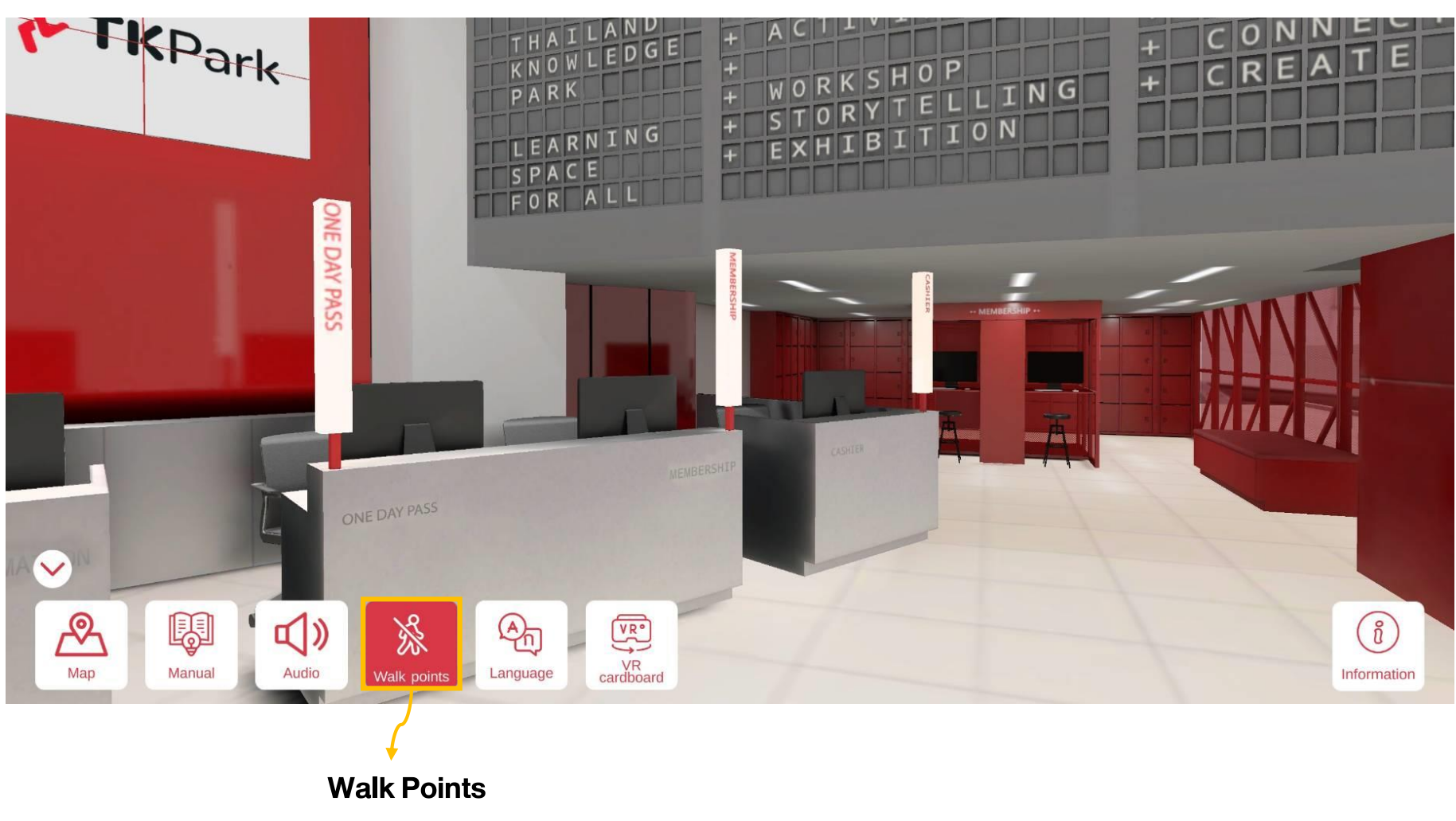

Click to turn walk point on/off

### 2.7 Walk Points

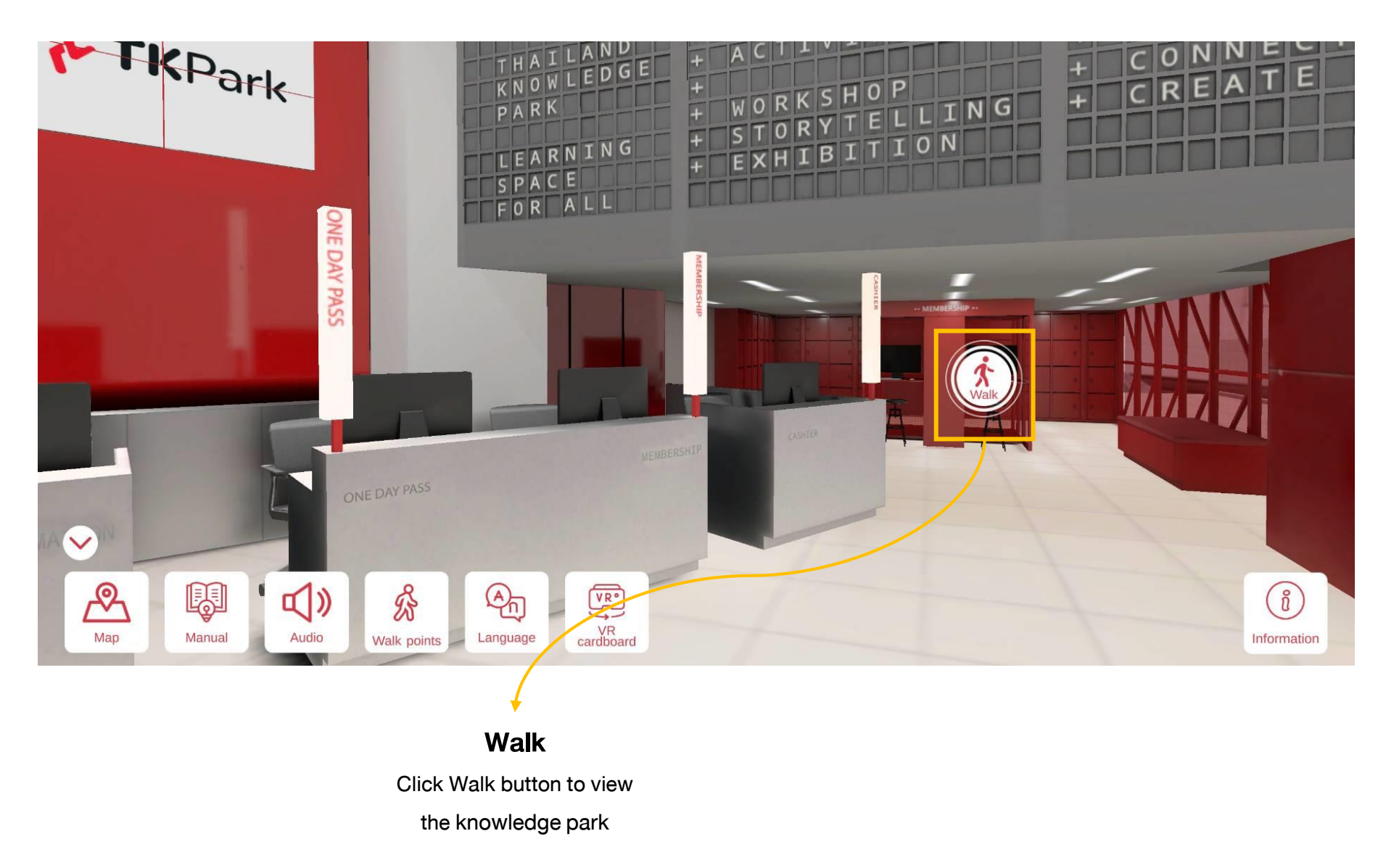

### 2.8 Switch Language

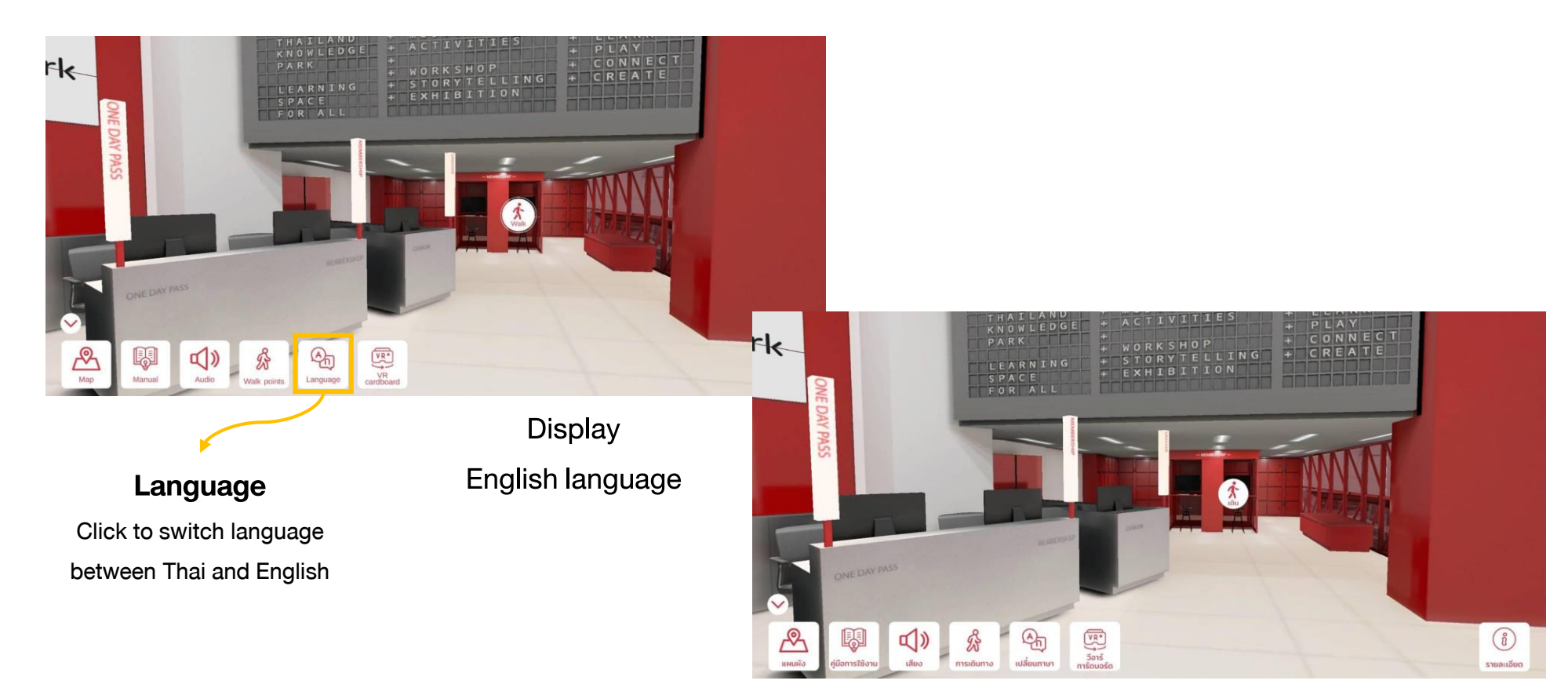

Display Thai language

### 2.9 VR Cardboard

 $\checkmark$ 

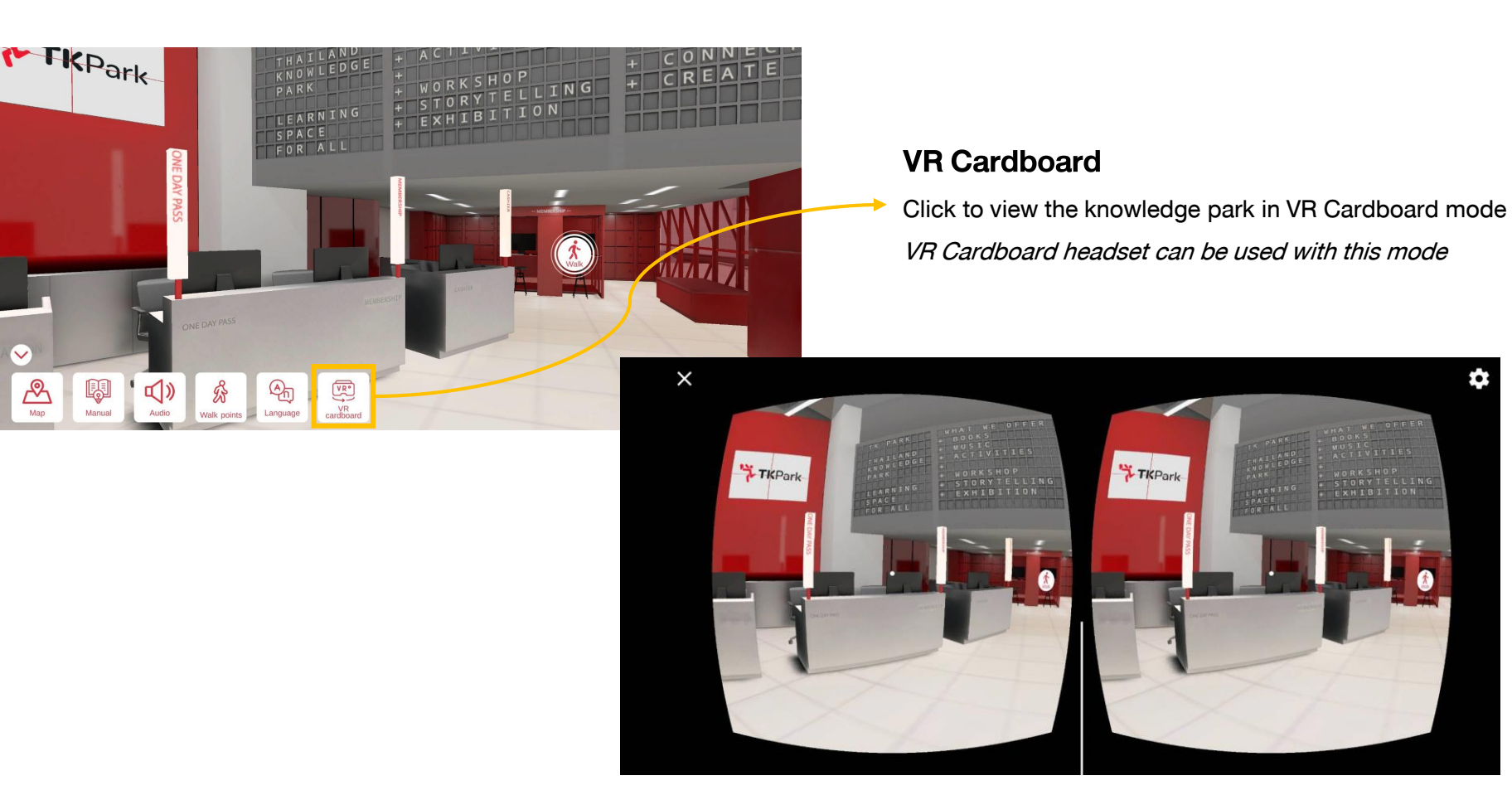

Display the knowledge park in VR Cardboard mode

Ċ

### 2.10 Information

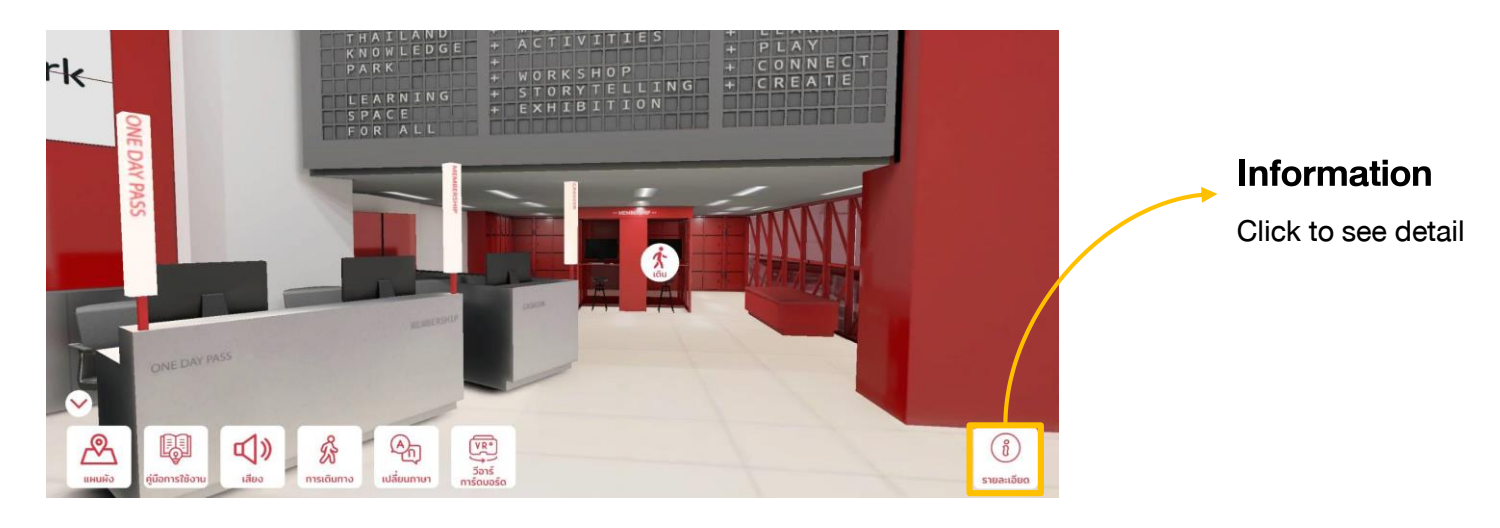

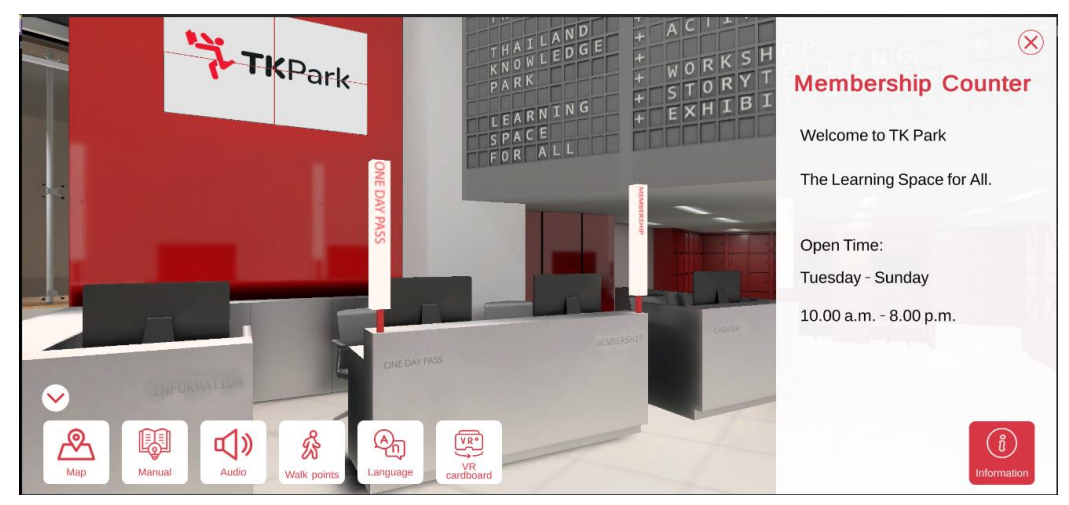

Display the detail's zone

#### **Open Square**

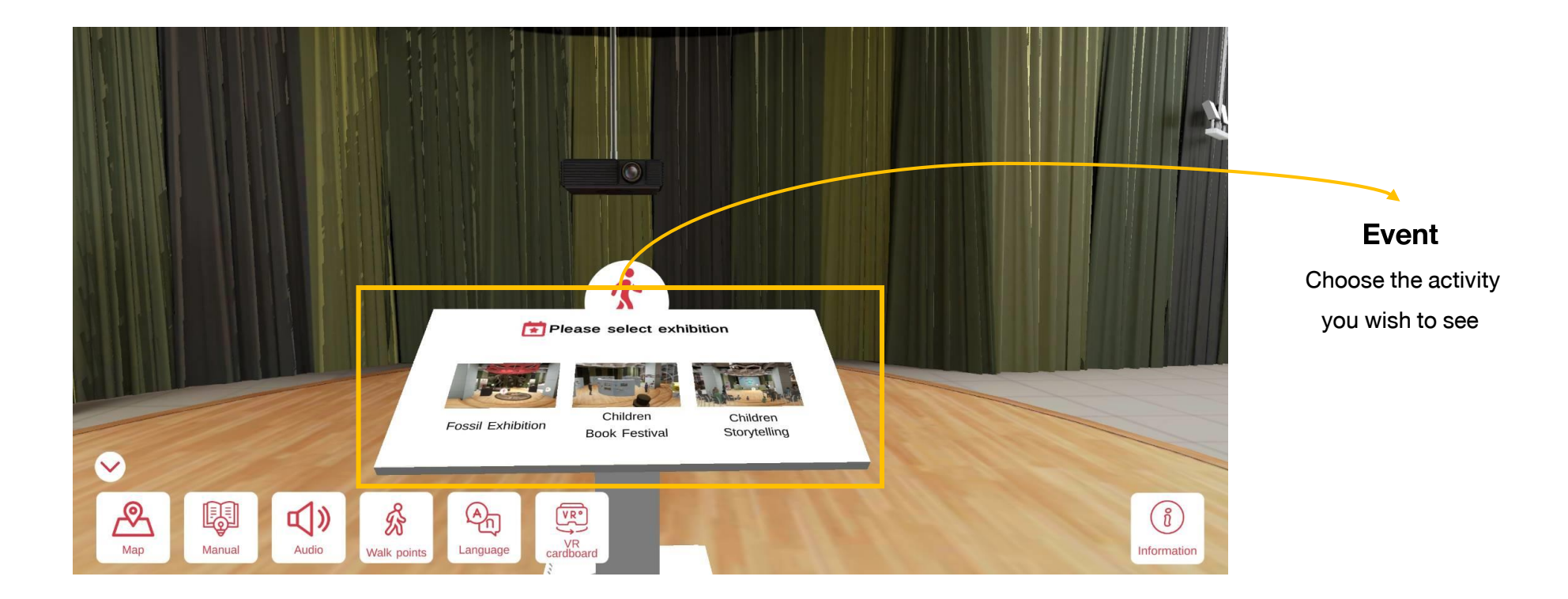

#### **Open Square : Fossil Exhibition**

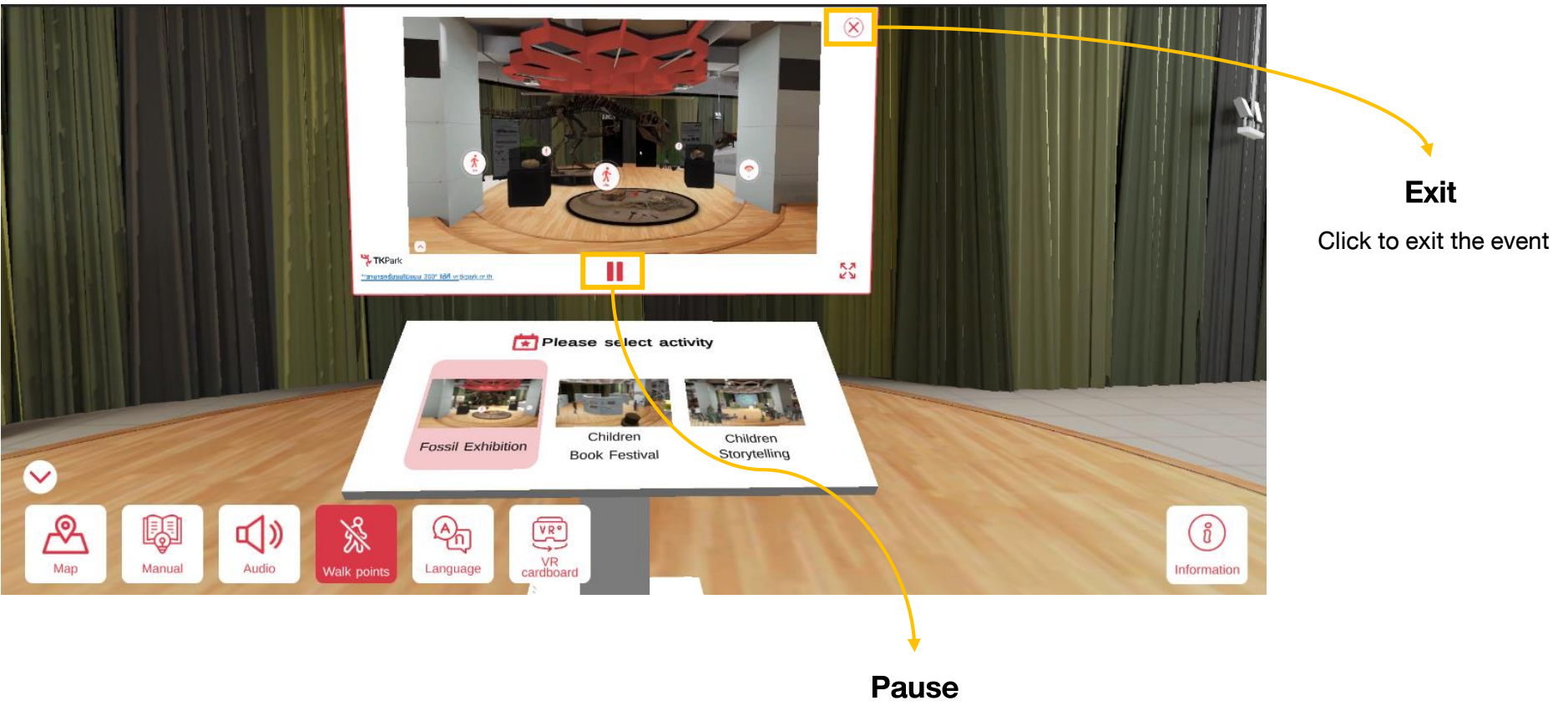

Click to pause the event

#### **Open Square: Children's Picture Book Festival**

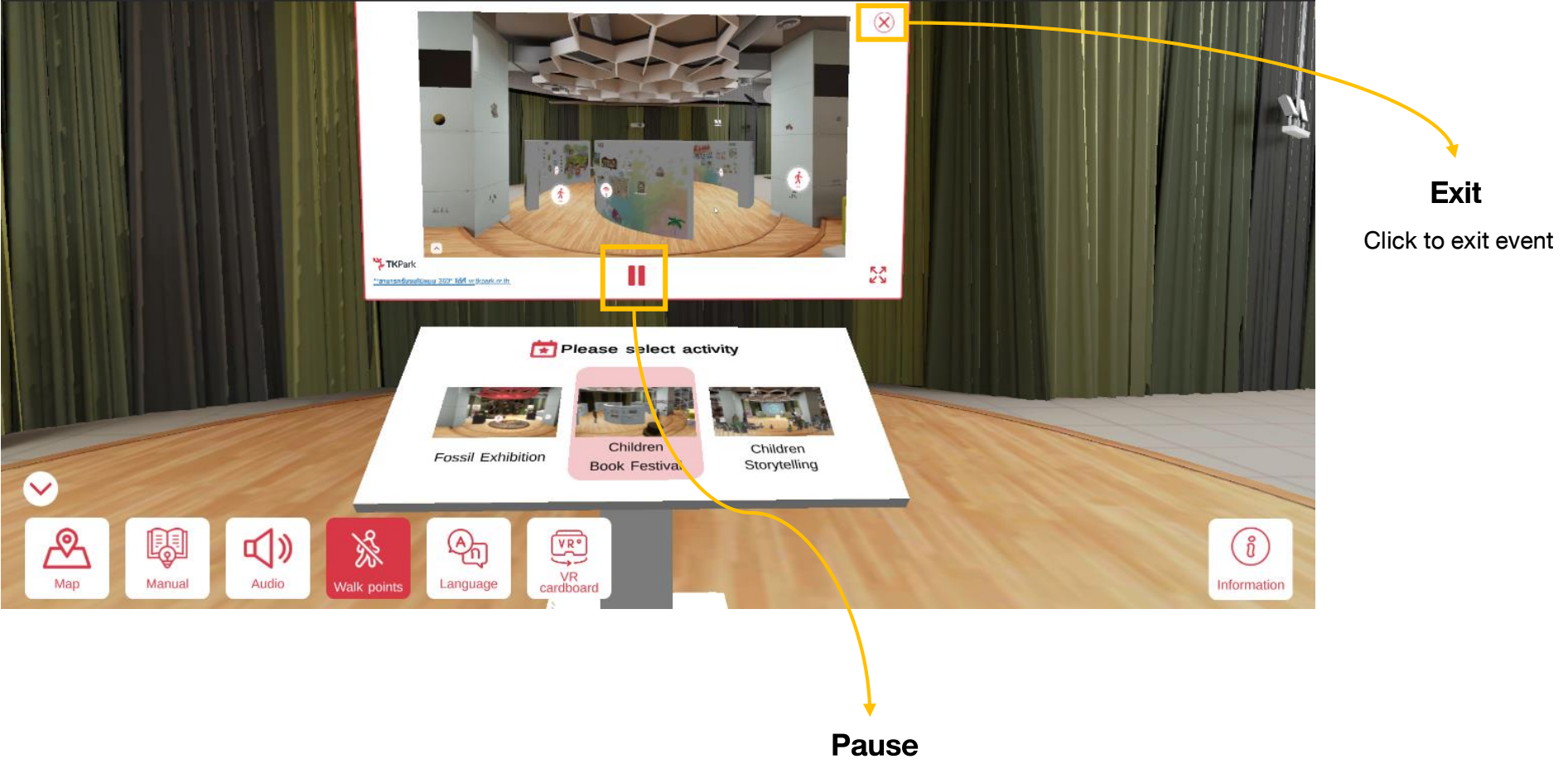

Click to pause the event

#### **Open Square: Children Storytelling**

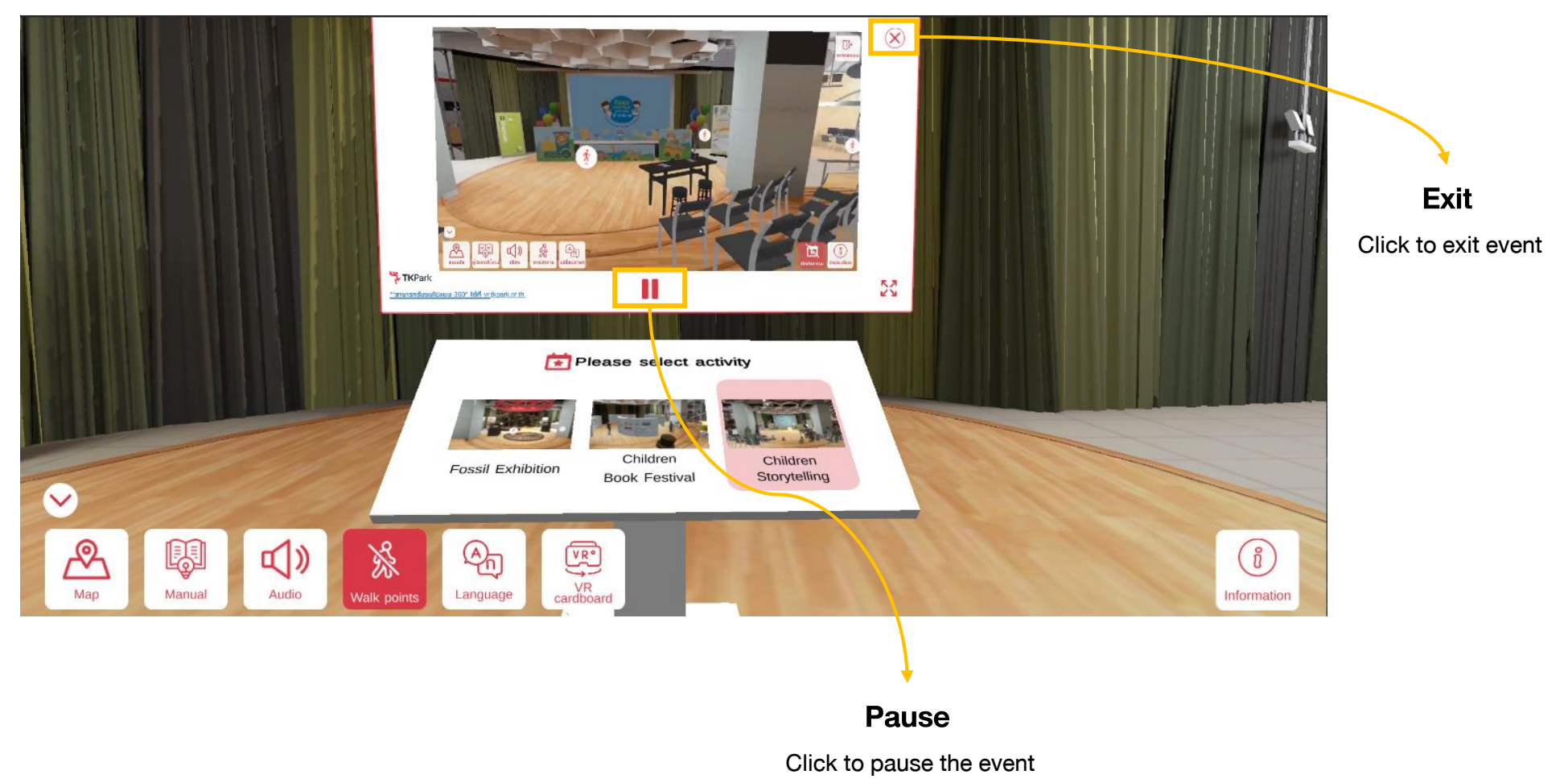

#### Learning Auditorium

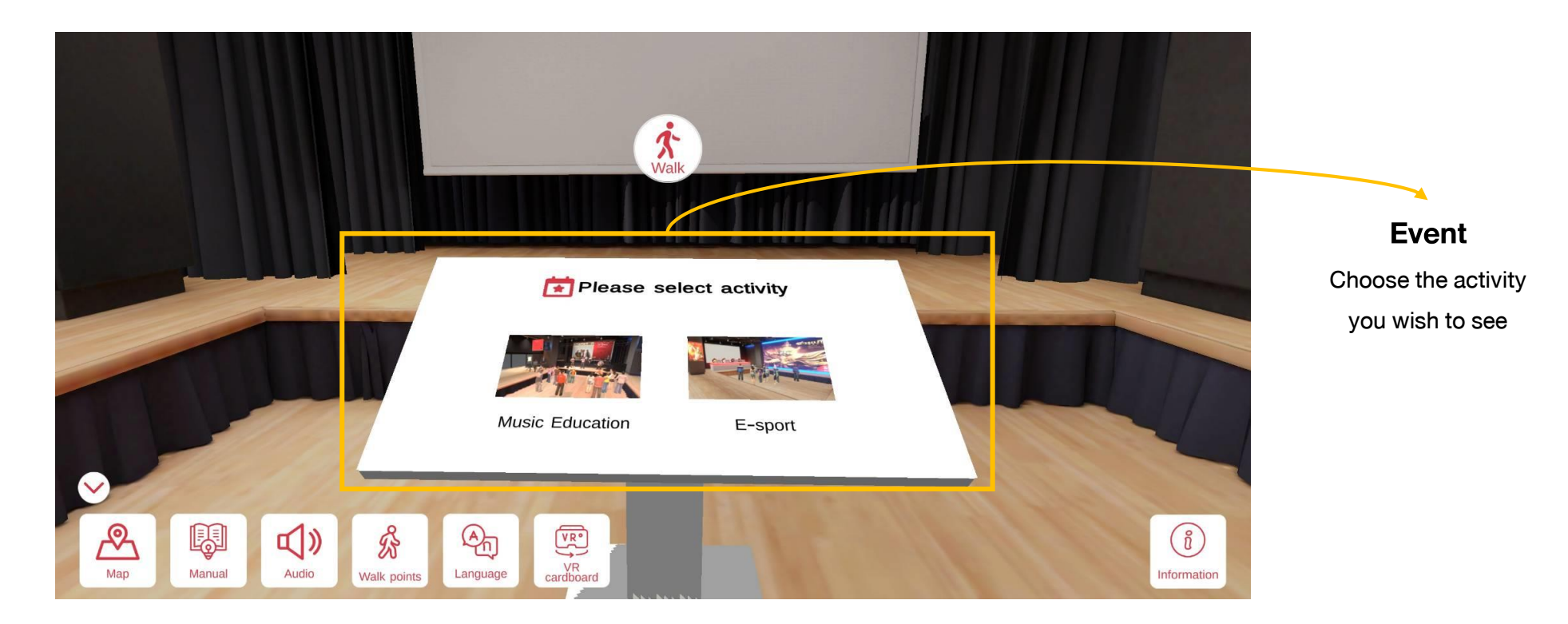

#### **Learning Auditorium: Music Education**

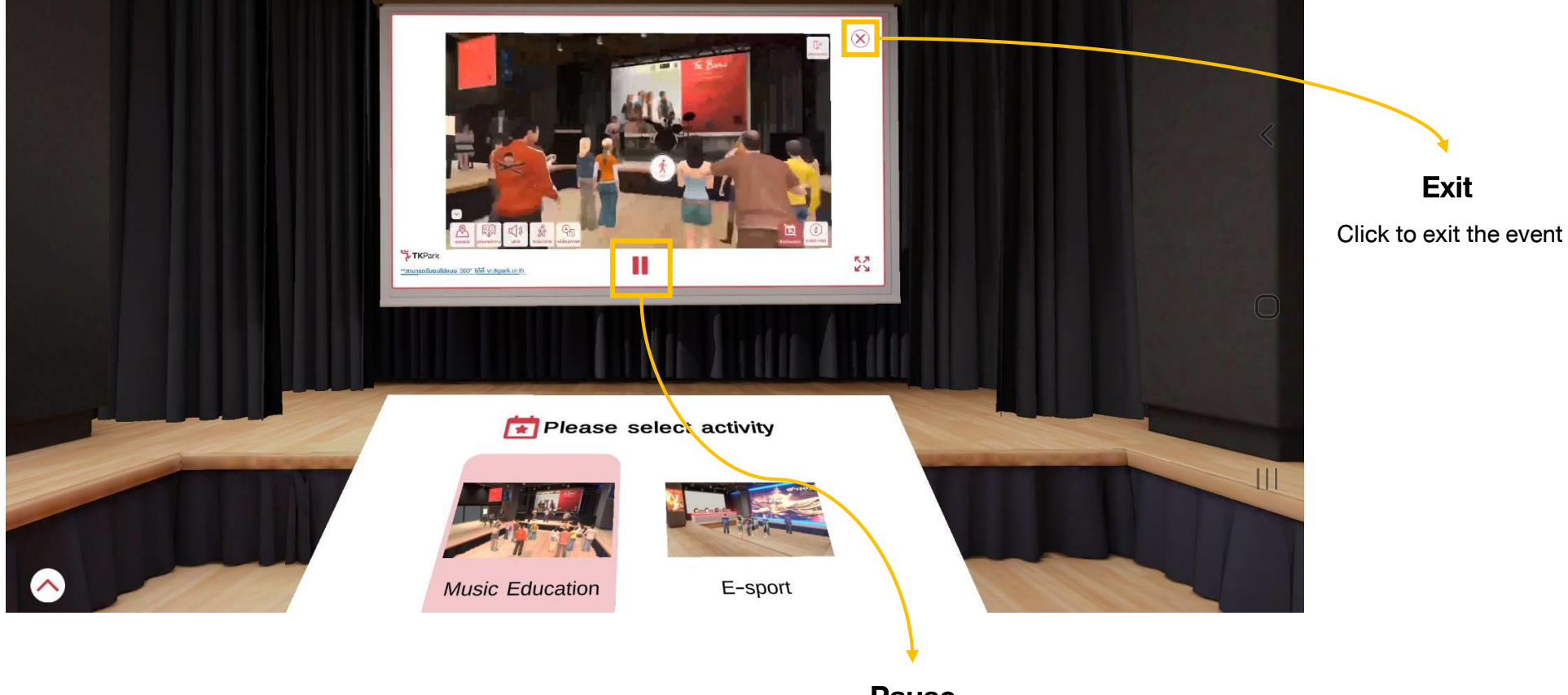

Pause Click to pause the event

#### Learning Auditorium: E-Sports

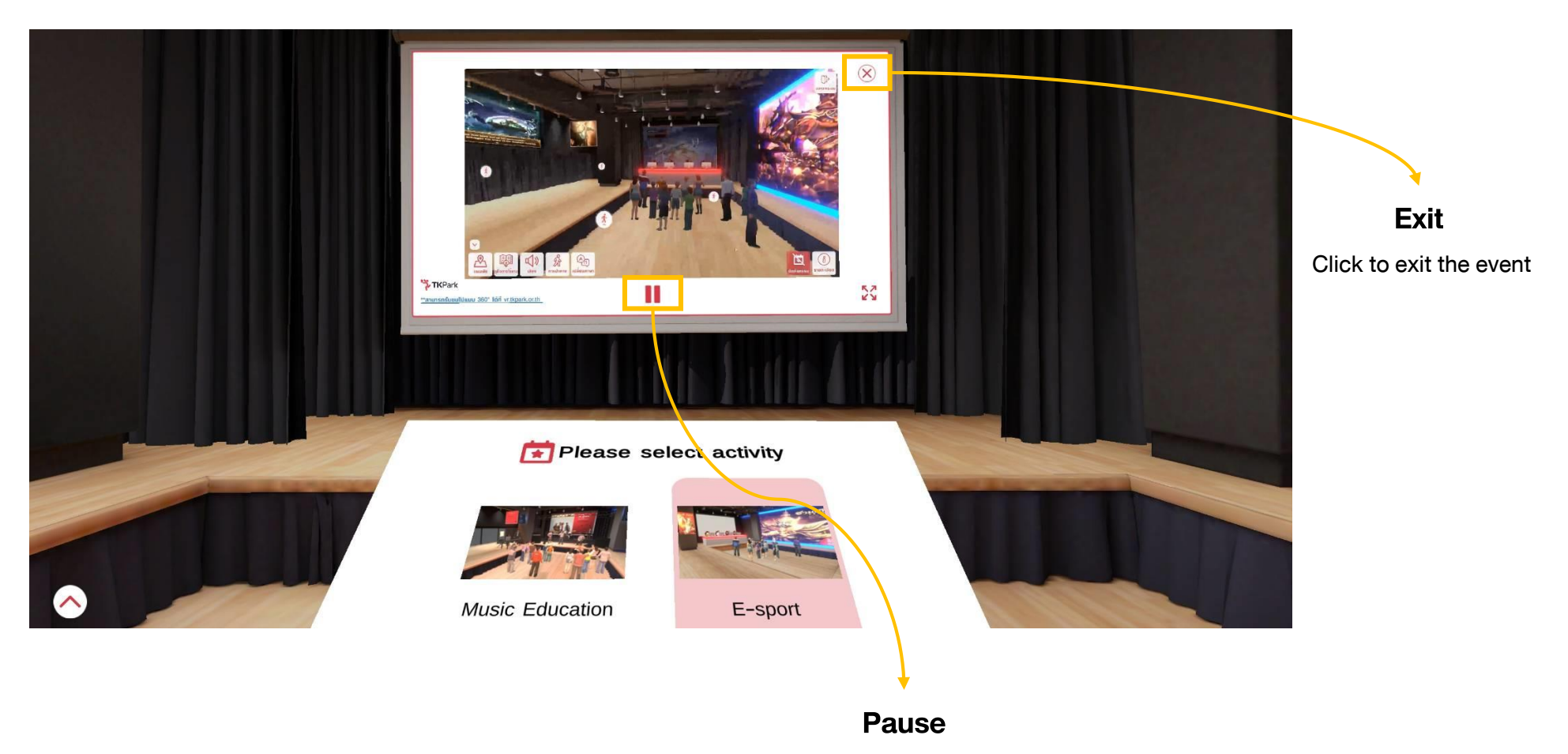

### **3.1 Computer PC**

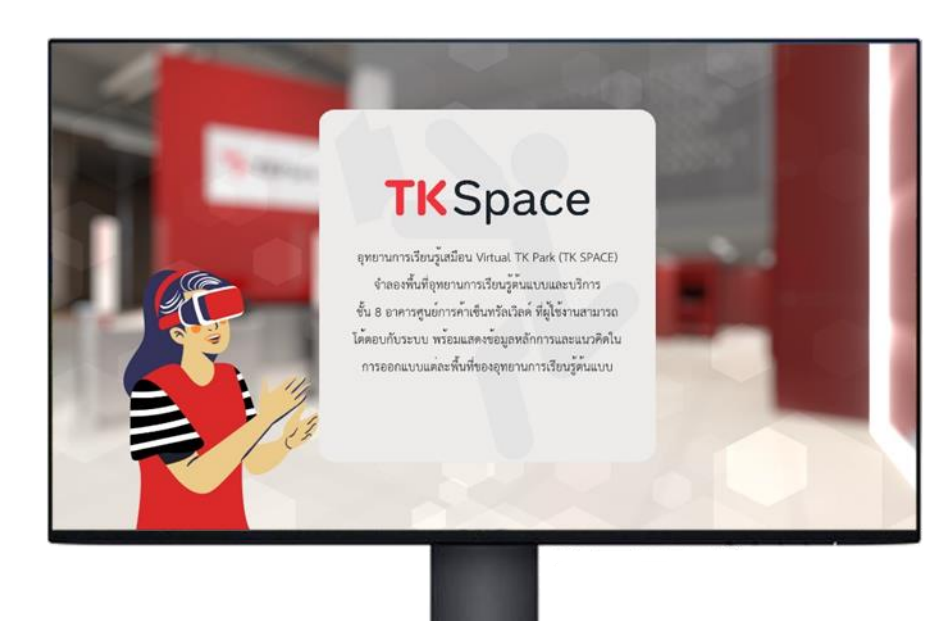

| OS                 | : Windows 10 (64-bit)                      |
|--------------------|--------------------------------------------|
| Processor          | : Intel Core i5 or above                   |
| Memory             | : 8 GB RAM or above                        |
| Graphics Laptop    | : NVIDIA GeForce MX150 or above            |
| Graphics PC        | : NVIDIA GeForce GTX 1050 Ti 3 GB or above |
| DirectX            | : version 11 or above                      |
| Storage            | : at lease 4 GB empty space                |
| Display resolution | : 1920 X 1080 Full HD                      |

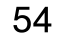

#### **3.2 Smart Phone**

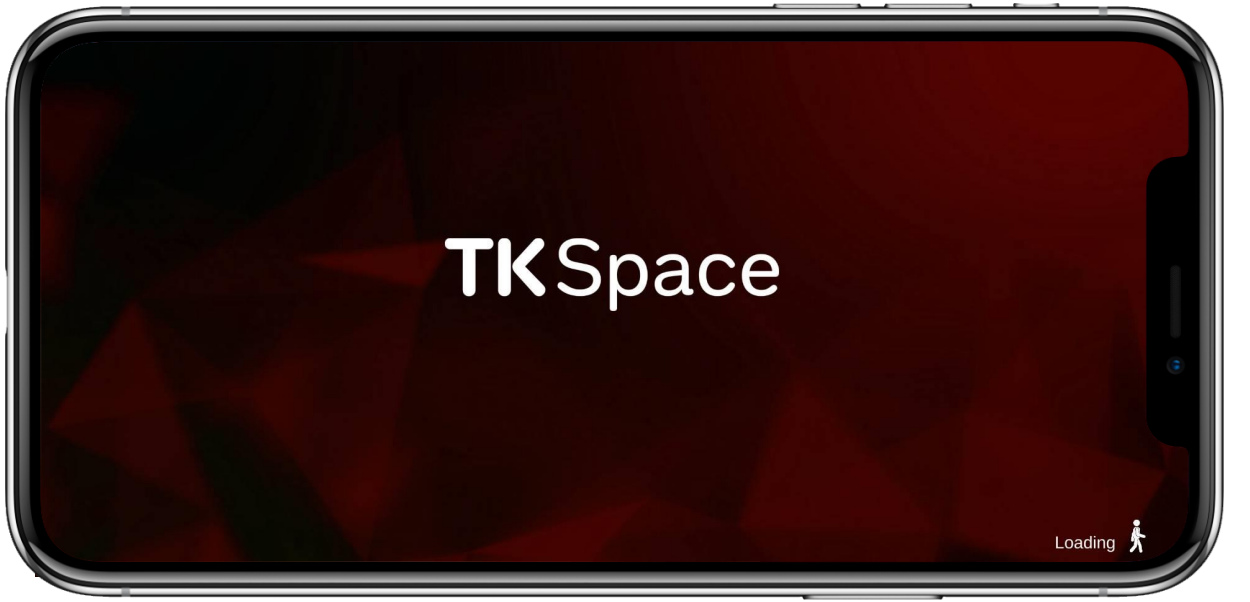

OS : iOS 12 or above Android 10 or above Storage : at least 500 MB empty space

#### 3.3 VR Headset

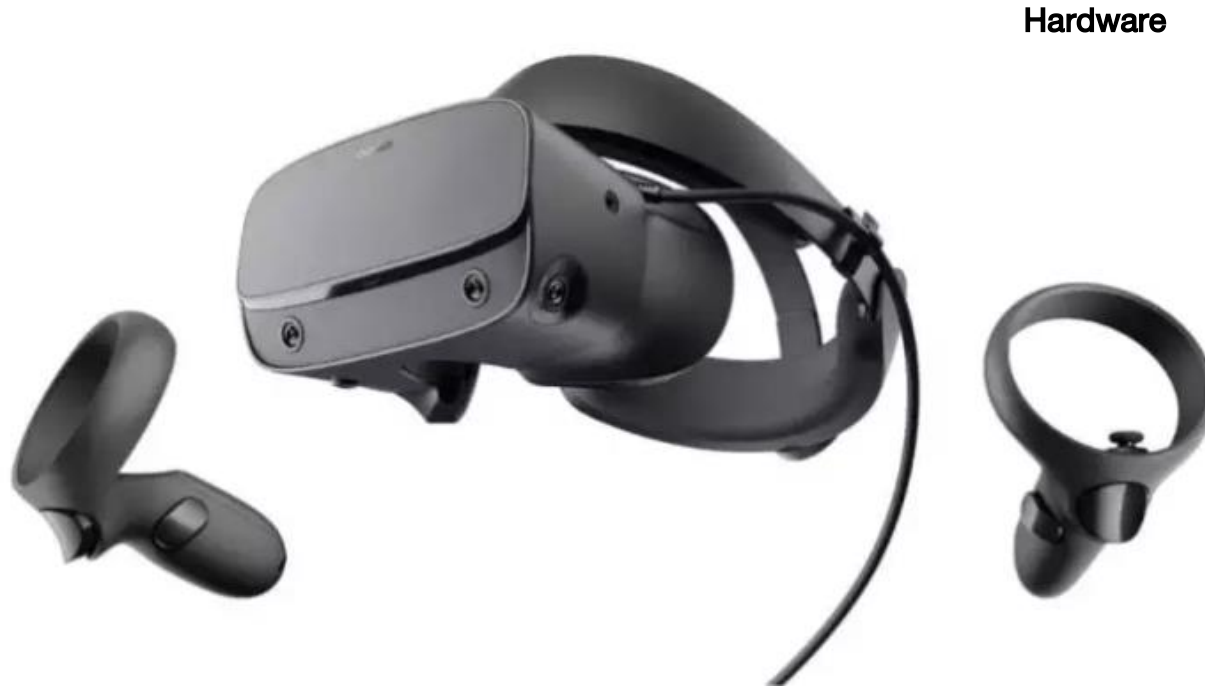

lardware: Computer PC and VR Headseteg. Oculus Rift S or above

#### 3.4 VR Cardboard

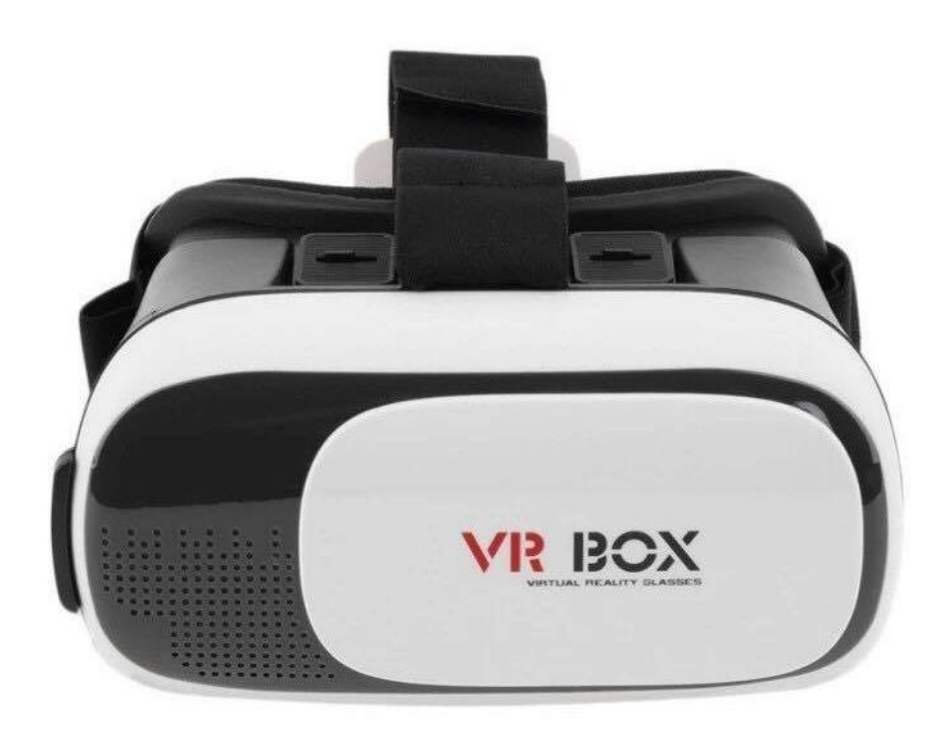

Hardware : Smart Phone and VR Cardboard

#### 4.1 How to set up VR Headset

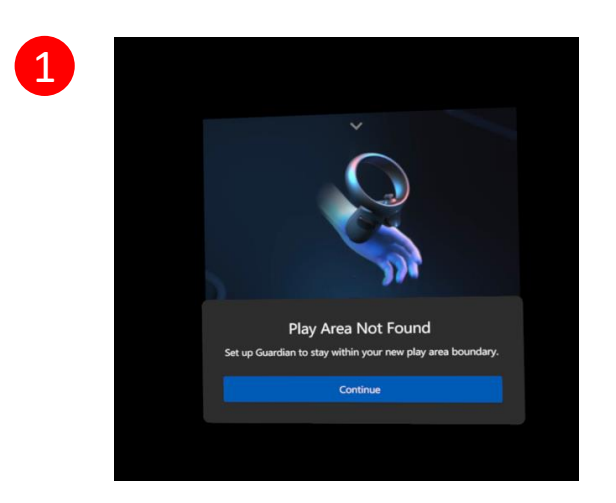

Click Continue after setting the size of play area

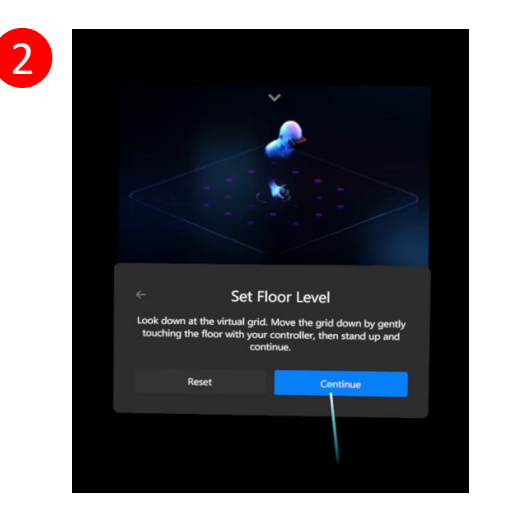

Look down at the virtual grid and bend down to touch the grid with the controller you are holding in your right hand, then stand up and Click Continue

#### 4.1 How to set up VR Headset

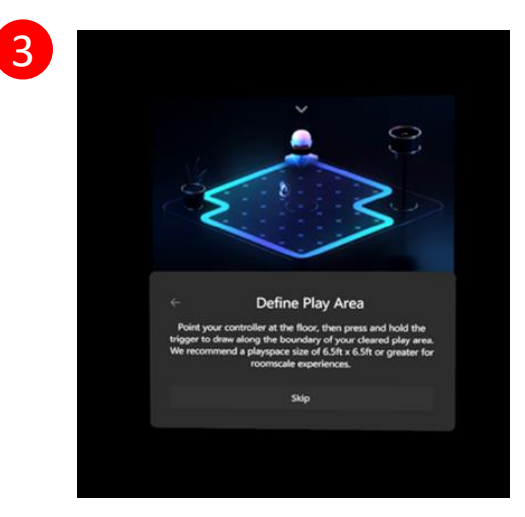

The system will require user to draw a line along the boundary of the cleared play area

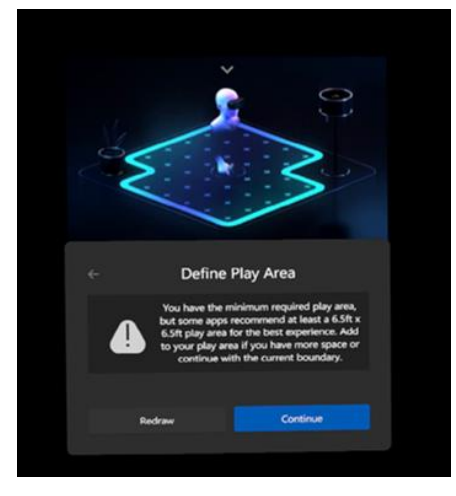

Draw a line to define cleared play area by clicking "A" button on the right of the controller and **click Continue** 

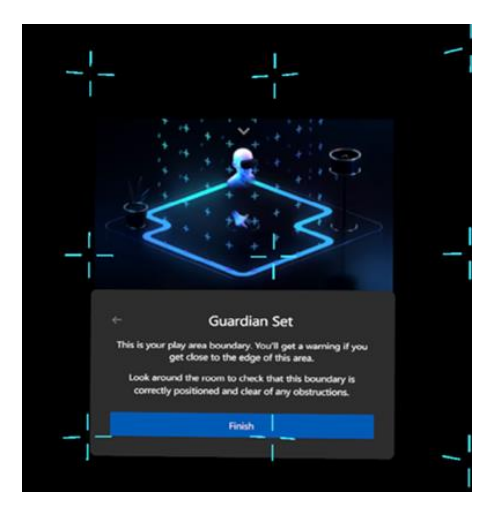

**Click Finish** 

#### 4.1 How to set up VR Headset

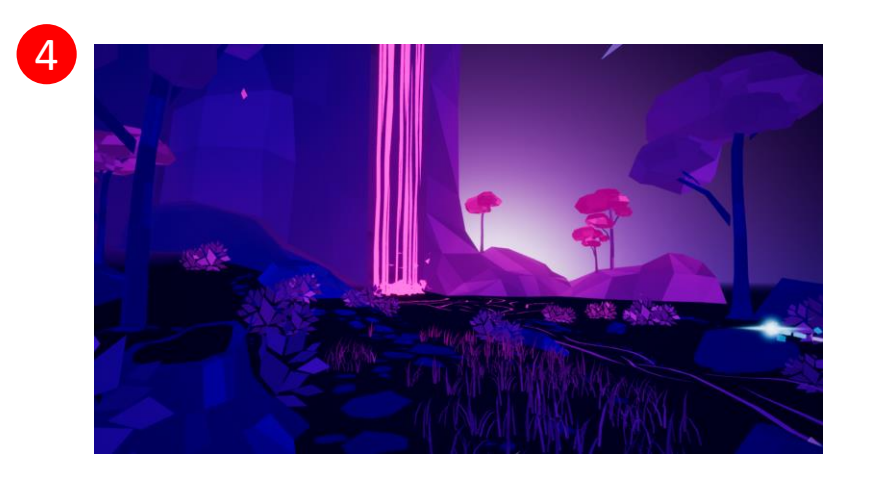

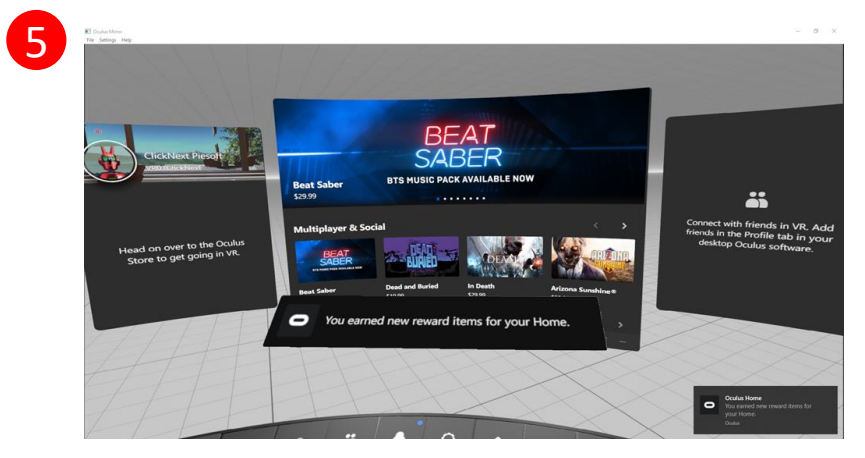

Once the system has been set, a demostration video will be displayed Screen display once the system has been set

#### 4.2 Accessing the Program

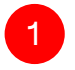

Open TK Space program

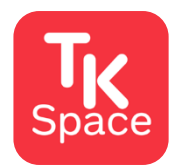

**TK Space** 

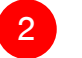

Put on VR Headset

And enjoy the tour of Virtual TK Park

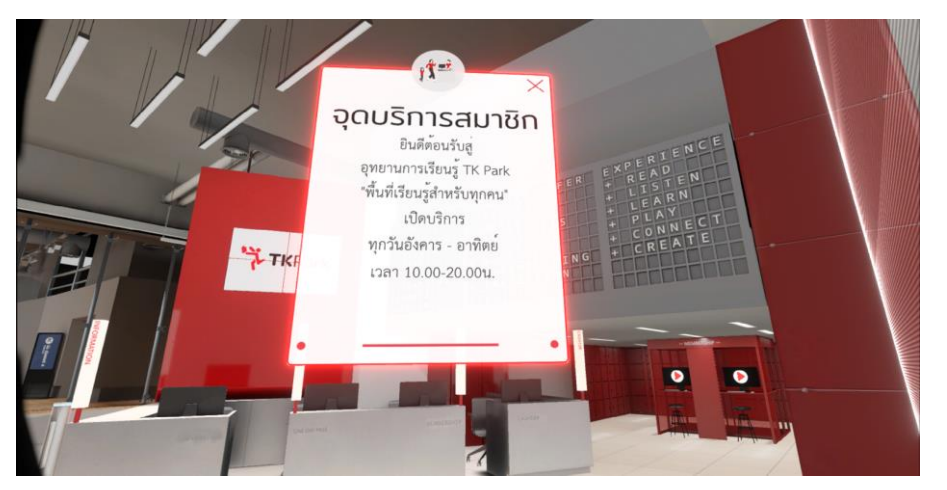

#### **4.3 Movement Control**

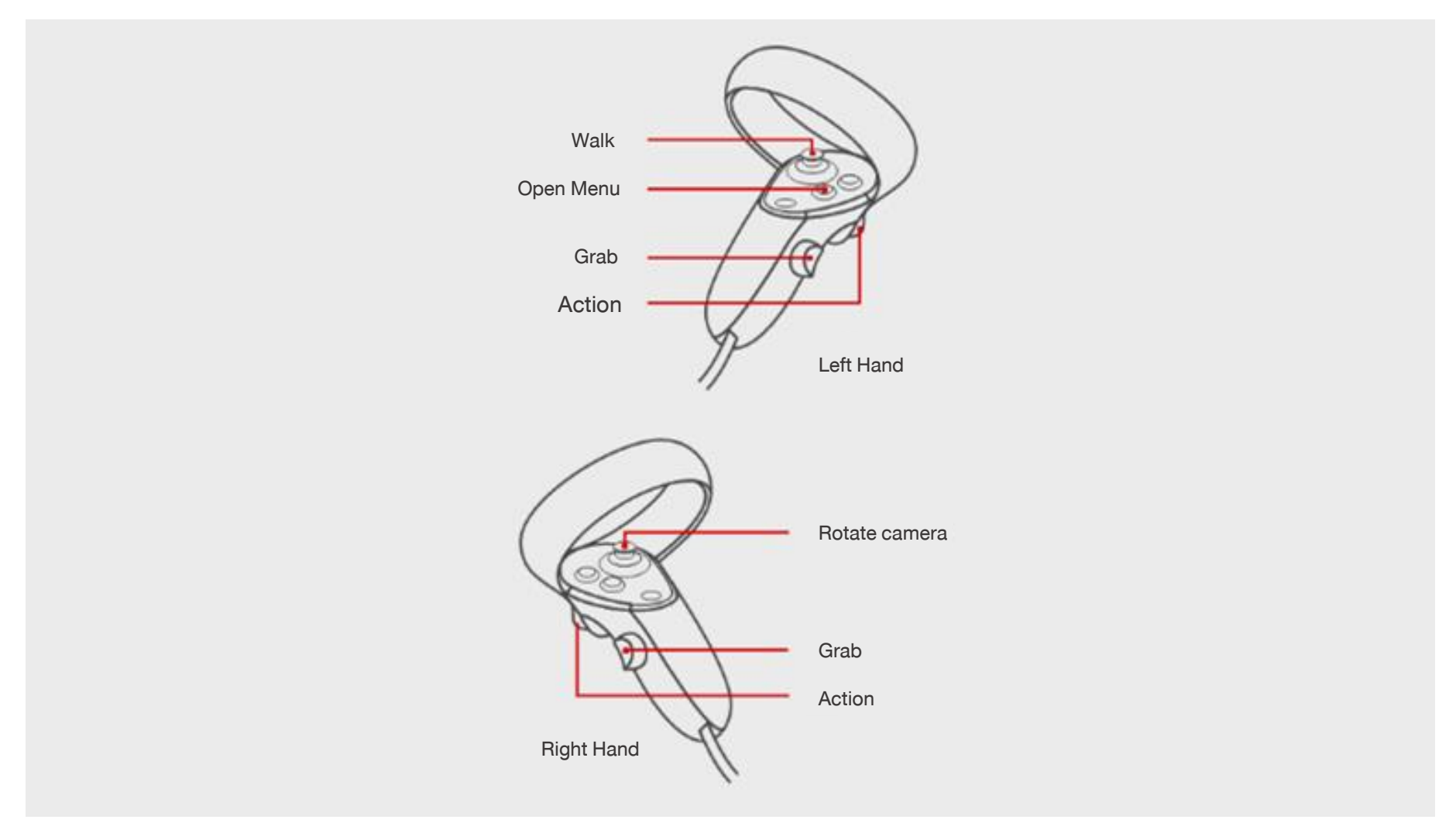